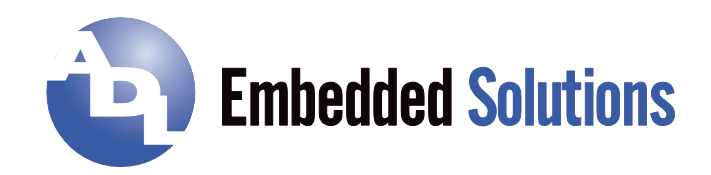

# ADLE3800HD

# Manual

rev. 0.7

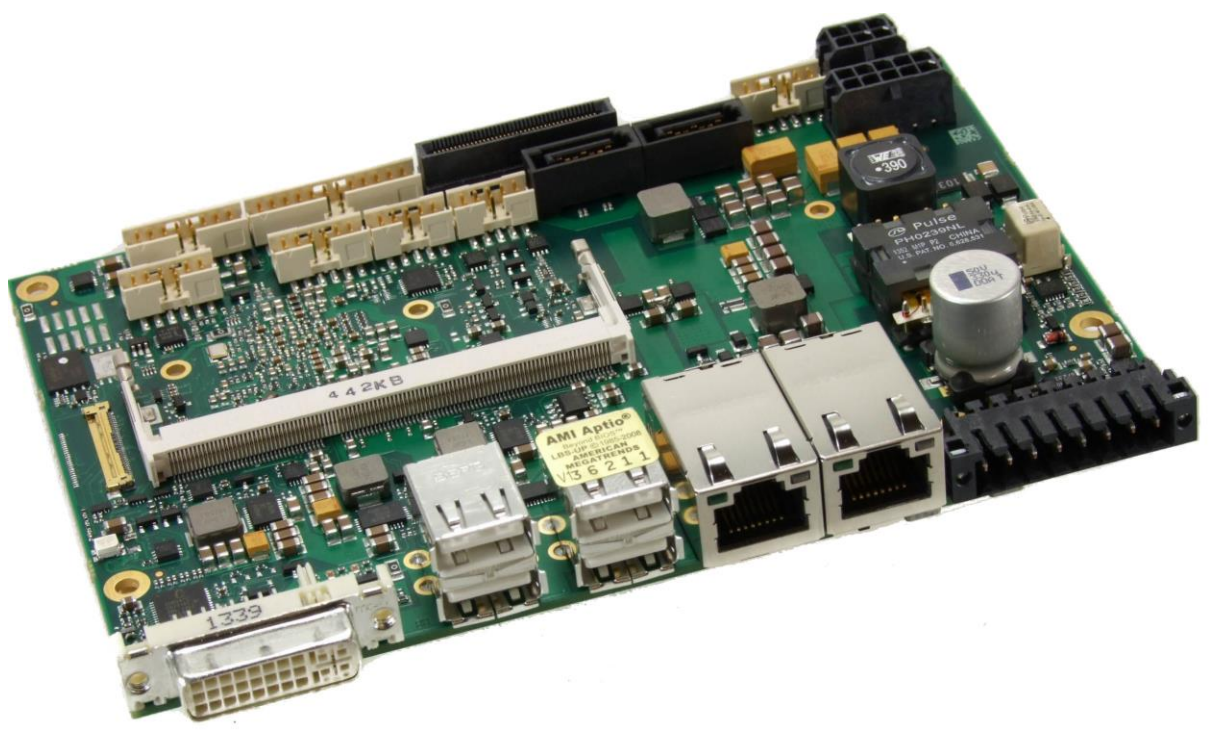

# Contents

| 0 | Doc   | Document History                               |     |  |
|---|-------|------------------------------------------------|-----|--|
| 1 | Intro | oduction                                       | . 7 |  |
|   | 1.1   | Important Notes                                | . 7 |  |
|   | 1.2   | Technical Support                              | . 7 |  |
|   | 1.3   | Warranty                                       | . 7 |  |
|   | 1.4   | Return Authorization                           | . 7 |  |
|   | 1.5   | Description of Safety Symbols                  | . 8 |  |
|   | 1.6   | RoHS                                           | . 8 |  |
|   | 1.7   | FCC Approval for Canada                        | . 8 |  |
|   | 1.8   | FCC Approvals for the United States of America | . 8 |  |
| 2 | Ove   | rview                                          | . 9 |  |
|   | 2.1   | Features                                       | . 9 |  |
|   | 2.2   | Specifications and Documents                   | 10  |  |
| 3 | Deta  | ailed Description                              | 11  |  |
|   | 3.1   | Power Supply / UPS                             | 11  |  |
|   | 3.2   | SUPS                                           | 11  |  |
|   | 3.3   | CPU                                            | 11  |  |
|   | 3.4   | Memory                                         | 11  |  |
| 4 | Con   | nectors                                        | 12  |  |
|   | 4.1   | Connector Map                                  | 13  |  |
|   | 4.2   | Power Supply                                   | 14  |  |
|   | 4.3   | Power Connector                                | 15  |  |
|   | 4.4   | Power Connector                                | 16  |  |
|   | 4.5   | SUSV                                           | 17  |  |
|   | 4.6   | System                                         | 18  |  |
|   | 4.7   | Memory                                         | 19  |  |
|   | 4.8   | VGA/DVI                                        | 22  |  |
|   | 4.9   | DVI/HDMI/DisplayPort and USB3.0                | 23  |  |
|   | 4.10  | USB 3-6                                        | 25  |  |
|   | 4.11  | USB 2, 7-9                                     | 26  |  |
|   | 4.12  | LAN                                            | 27  |  |
|   | 4.13  | SATA Interfaces                                | 29  |  |
|   | 4.14  | Serial Interface COM 1                         | 30  |  |
|   | 4.15  | PCI-Express                                    | 31  |  |
|   | 4.16  | GPIO.                                          | 33  |  |
|   | 4.17  | Fan Connectors                                 | 34  |  |
| 5 | BIO   | S Settings                                     | 35  |  |
|   | 5.1   | General Remarks                                | 35  |  |
|   | 5.2   | Main                                           | 36  |  |
|   | 5.3   | Advanced                                       | 37  |  |
|   | 5.3.  | 1 ACPI Settings                                | 39  |  |
|   | 5.3.  | 2 H/W Monitor                                  | 40  |  |
|   | 5.3.3 | 3 Serial Port Console Redirection              | 42  |  |
|   | 5.3.4 | 4 CPU Configuration                            | 44  |  |
|   | 5.3.  | 5 PPM Configuration                            | 48  |  |
|   | 5.3.  | 6 SATA Configuration                           | 49  |  |

| _ |         |        |                             |      |
|---|---------|--------|-----------------------------|------|
|   | 5.3     | .7     | Miscellaneous Configuration | . 50 |
|   | 5.3     | .8     | LPSS & SCC Configuration    | . 51 |
|   | 5.3     | .9     | Network Stack               | . 52 |
|   | 5.3     | .10    | Power Controller Options    | . 53 |
|   | 5.3     | .11    | CSM Configuration           | . 54 |
|   | 5.3     | .12    | SDIO Configuration          | . 55 |
|   | 5.3     | .13    | USB Configuration           | . 56 |
|   | 5.3     | .14    | Security Configuration      | . 57 |
|   | 5.3     | .15    | SIO Configuration           | . 58 |
|   | 5.4     | Chip   | oset                        | . 61 |
|   | 5.4     | .1     | North Bridge                | . 62 |
|   | 5.4     | .2     | South Bridge                | . 66 |
|   | 5.5     | Sec    | urity                       | . 70 |
|   | 5.5     | .1     | Secure Boot menu            | . 71 |
|   | 5.6     | Boo    | t                           | . 74 |
|   | 5.7     | Save   | e & Exit                    | . 75 |
|   | 5.8     | BIO    | S-Update                    | . 76 |
| 6 | Me      | chani  | cal Drawings                | . 77 |
|   | 6.1     | PCE    | 3: Mounting Holes           | . 77 |
|   | 6.2     | PCE    | 3: Pin 1 Dimensions         | . 78 |
|   | 6.3     | PCE    | B: Die Center               | .79  |
|   | 6.4     | Hea    | t Spreader: Chassis Mount   | . 80 |
| 7 | Tec     | hnica  | al Data                     | . 81 |
|   | 7.1     | Elec   | trical Data                 | . 81 |
|   | 7.2     | Envi   | ironmental Conditions       | . 81 |
|   | 7.3     | The    | rmal Specifications         | . 82 |
| I | Anr     | nex: F | Post-Codes                  | . 84 |
| Ш | Anr     | nex: F | Resources                   | . 85 |
|   | IO Ra   | nge    |                             | . 85 |
|   | Memo    | ry Ra  | nge                         | . 85 |
|   | Interru | ıpt    |                             | . 85 |
|   | PCI D   | evice  | S                           | . 86 |
|   | SMB [   | Device | es                          | . 86 |
|   |         |        |                             |      |

### 0 Document History

| Version                                 | Changes                                         |  |  |  |  |  |
|-----------------------------------------|-------------------------------------------------|--|--|--|--|--|
| 0.1                                     | first pre-release                               |  |  |  |  |  |
| 0.2                                     | emoved audio, updated LAN pinout                |  |  |  |  |  |
| 0.3                                     | corrected block diagram                         |  |  |  |  |  |
| 0.4 Changed layout of security symbols  |                                                 |  |  |  |  |  |
|                                         | Added SUPS-notice in chapter 3                  |  |  |  |  |  |
| 0.5                                     | Added UL notice for RTC                         |  |  |  |  |  |
| 0.6 concretized pinout for power supply |                                                 |  |  |  |  |  |
|                                         | added maximum current for peripherals           |  |  |  |  |  |
| 0.7                                     | corrected block diagram and mechanical drawings |  |  |  |  |  |

All company names, brand names, and product names referred to in this manual are registered or unregistered trademarks of their respective holders and are, as such, protected by national and international law.

# **1** Introduction

#### 1.1 Important Notes

Please read this manual carefully before you begin installation of this hardware device. To avoid Electrostatic Discharge (ESD) or transient voltage damage to the board, adhere to the following rules at all times:

- You must discharge your body from electricity before touching this board.
- Tools you use must be discharged from electricity as well.
- Please ensure that neither the board you want to install, nor the unit on which you want to install this board, is energized before installation is completed.
- Please do not touch any devices or components on the board.

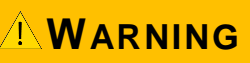

As soon as the board is connected to a working power supply, touching the board may result in electrical shock, even if the board has not been switched on yet. Please also note that the mounting holes for heat sinks

are connected to ground, so when using an externally AC powered device, a substantial ground plane differential can occur if the external device's AC power supply or cable does not include an earth ground. This could also result in electrical shock when touching the device and the heat sink simultaneously.

#### **1.2 Technical Support**

Technical support for this product can be obtained in the following ways:

- By contacting our support staff at +1 858-490-0597 or +49 (0) 271 250 810 0
- o By contacting our staff via e-mail at support@adl-usa.com or support@adl-europe.com
- o Via our website at www.adl-usa.com/support or www.adl-europe.com/support

#### 1.3 Warranty

This product is warranted to be free of defects in workmanship and material. ADL Embedded Solutions' sole obligation under this warranty is to provide replacement parts or repair services at no charge, except shipping cost. Such defects which appear within 12 months of original shipment of ADL Embedded Solutions will be covered, provided a written claim for service under warranty is received by ADL Embedded Solutions no less then 30 days prior to the end of the warranty period of within 30 days of discovery of the defect – whichever comes first. Warranty coverage is contingent upon proper handling and operation of the product. Improper use such as unauthorized modifications or repair, operation outside of specified ratings, or physical damage may void any service claims under warranty.

#### **1.4 Return Authorization**

All equipment returned to ADL Embedded Solutions for evaluation, repair, credit return, modification, or any other reason must be accompanied by a Return Material Authorization (RMA) number. ADL Embedded Solutions requires a completed RMA request form to be submitted in order to issue an RMA number. The form can be found under the Support section at our website: www.adl-usa.com or www.adleurope.com. Submit the completed form to support@adl-usa.com or fax to +1 858-490-0599 for the USA office, or to rma@adl-europe.com or fax to +49 (0) 271 250 810 20 to request an RMA from the European office in Germany. Following a review of the information provided, ADL Embedded Solutions will issue an RMA number.

#### 1.5 Description of Safety Symbols

The following safety symbols are used in this documentation. They are intended to alert the reader to the associated safety instructions.

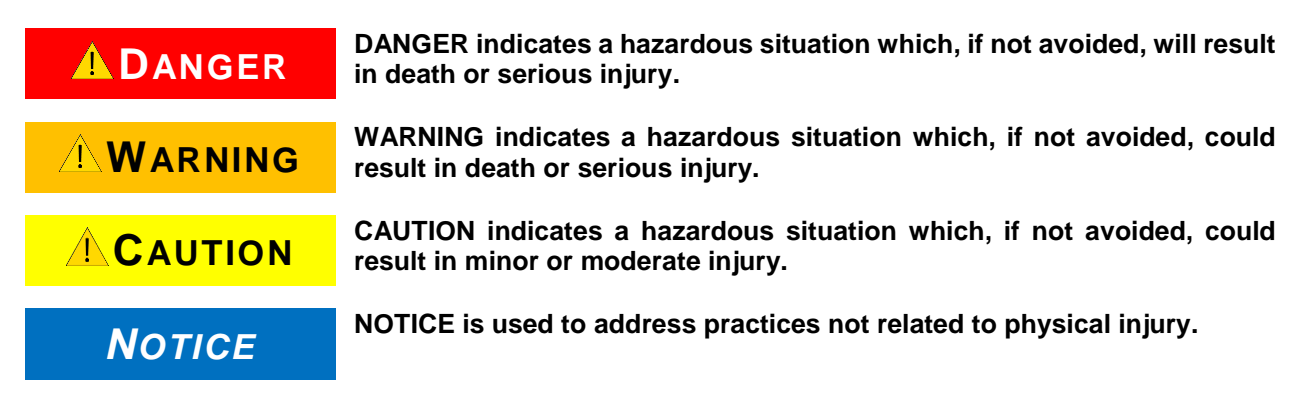

#### 1.6 RoHS

The PCB and all components are RoHS compliant (RoHS = Restriction of Hazardous Substances Directive). The soldering process is lead free.

#### 1.7 FCC Approval for Canada

FCC: Canadian Notice

This equipment does not exceed the Class A limits for radiated emissions as described in the Radio Interference Regulations of the Canadian Department of Communications.

#### **1.8 FCC Approvals for the United States of America**

FCC: Federal Communications Commission Radio Frequency Interference Statement

This equipment has been tested and found to comply with the limits for a Class A digital device, pursuant to Part 15 of the FCC Rules. These limits are designed to provide reasonable protection against harmful interference when the equipment is operated in a commercial environment. This equipment generates, uses, and can radiate radio frequency energy and, if not installed and used in accordance with the instruction manual, may cause harmful interference to radio communications. Operation of this equipment in a residential area is likely to cause harmful interference in which case the user will be required to correct the interference at his own expense.

# 2 Overview

#### 2.1 Features

The ADLE3800HD is a highly complex 3,5-inch board which incorporates complete motherboard functionality. It's based on a System-On-Chip (SoC) of Intel®'s Atom E3800 product family. Modern low voltage DDR3L technology provides top-notch memory performance, accomodating up to 8 GByte of RAM (DDR3L-1333) via SO-DIMM204. It also provides a PCI-Express bus (via a 2x40 pin custom connector, configurable as one 1x) and additional peripheral devices such as a serial interface, three Gigabit Ethernet interfaces (LAN), two SATA channels (offering up to 3Gb/s), nine USB channels, and two DVI/HDMI connectors with CRT available through DVI-I, and DisplayPort available on a 30pin I-PEX connector. Input voltage is 24V, which is galvanically isolated from the voltages generated on the board.

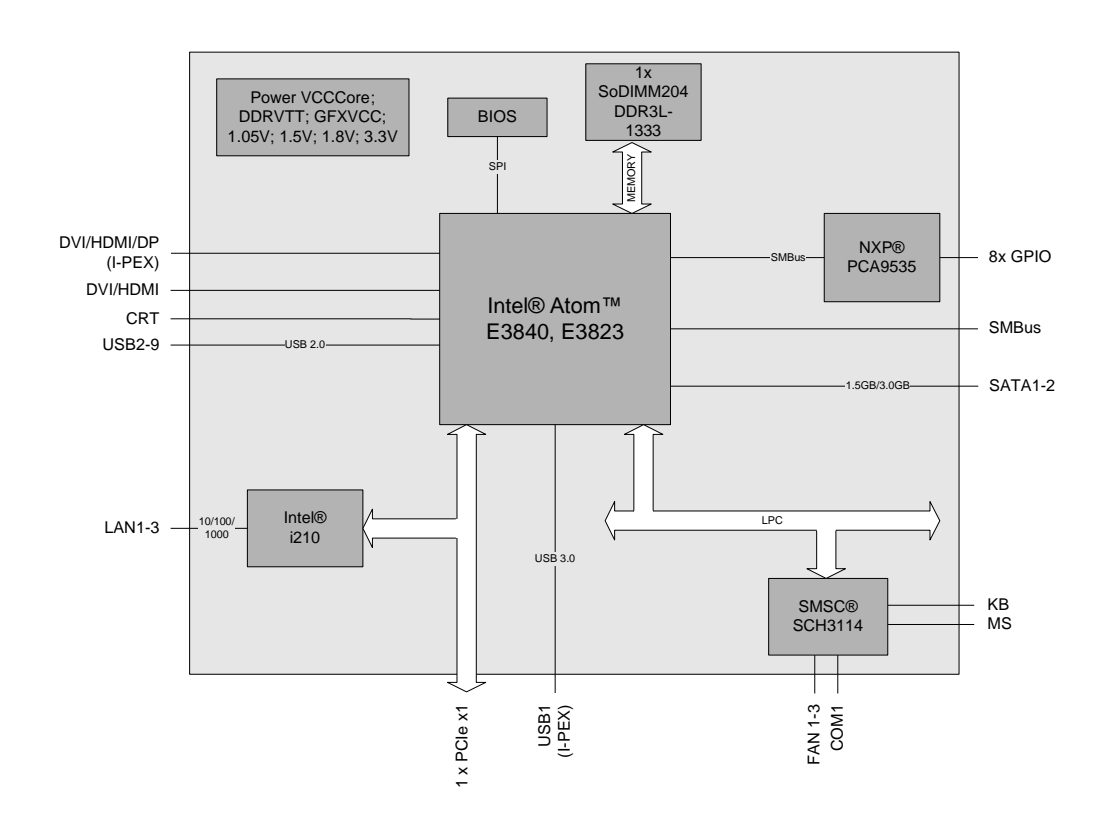

- o Single-Chip-Processor Intel® Atom™ E3840, E3823
- o SO-DIMM204 socket for one DDR3L-1333 module of up to 8 GByte
- PCI-Express bus (x1) via 2x40pin custom connector
- Serial interface COM1
- Three LAN interfaces Ethernet 10/100/1000 (Base-T)
- Two SATA channels (up to 3Gb/s transfer rate)
- o PS2 keyboard / mouse interface
- Nine USB 2.0 interfaces (4x external, 4x internal, 1x on I-PEX connector)
- o BIOS AMI® Aptio
- CRT connection
- o Two DVI/HDMI connectors (1x DVI-I, 1x I-PEX with DisplayPort capability)
- o 8x GPIO
- o RTC with external CMOS battery
- o 24V supply, galvanically isolated
- Format: 102 mm x 147 mm

#### 2.2 Specifications and Documents

In making this manual and for further reading of technical documentation, the following documents, specifications and web-pages were used and are recommended.

- PCI specification
  Version 2.3 bzw. 3.0
  www.pcisig.com
- PCI Express® Base specification Version 2.0 www.pcisig.com
- ACPI specification Version 3.0 <u>www.acpi.info</u>
- ATA/ATAPI specification Version 7 Rev. 1 <u>www.t13.org</u>
- USB spezifications <u>www.usb.org</u>
- SM-Bus specification Version 2.0 <u>www.smbus.org</u>
- Intel® Chip Description Intel® Atom<sup>™</sup> Processor E3800 Product Family datasheet <u>www.intel.com</u>
- Intel<sup>®</sup> Chip Description i210 Datasheet <u>www.intel.com</u>
- SMSC® Chip Description SCH3114 Datasheet <u>www.smsc.com</u> (NDA required)
- American Megatrends® Aptio<sup>™</sup> Text Setup Environment (TSE) User Manual <u>www.ami.com</u>
- American Megatrends® Aptio™ 4.x Status Codes www.ami.com

# **3 Detailed Description**

#### 3.1 Power Supply / UPS

The ADLE3800HD needs an external power supply of 24V (will tolerate 20V-30V). This input is galvanically isolated from the board's internal circuitry. It is also used for charging any UPS device that may be present. This UPS device is either capacitor-based or connected externally as a Pb-battery pack. With a UPS installed and charged, the module can stay operational even when a power failure occurs. A capacitor-based UPS can keep the board alive only for a few seconds while a Pb-battery typically allows for several minutes of continued operation. The exact amount of time is hard to predict as it also depends on factors such as the UPS' charge level at the time of the power failure, CPU/chipset power consumption etc. Generally, a Pb-battery needs a much longer time to reach full charge level compared to a capacitor-based UPS.

#### 3.2 SUPS

Optionally the ADLE3800HD can be equipped with a plug-in SUPS, which can keep the board alive over a short period of time in case of power failure or voltage fluctuation. The exact amount of time is hard to predict as it also depends on factors such as the SUPS' capacitors and the boards' power consumption etc. The capacitors size is only limited by the required space.

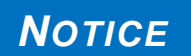

Use the ADLE3800HD either with a UPS or with an S-UPS module. In order to prevent data loss, the components should not be used simultaneously.

#### 3.3 CPU

The motherboard employs an Intel® Atom<sup>™</sup> processor of the E3800 family, which is a system-on-chip (SoC) being optimized for low power consumption while at the same time providing state-of-the-art computing performance.

The processors include a second level cache of 512 KByte. They also offer many features known from the desktop range such as MMX2, serial number, loadable microcode etc.

The Atom<sup>™</sup> CPU operates in an extended range of thermal conditions and therefore is capable for use in industrial systems.

#### 3.4 Memory

There is one conventional SO-DIMM204 socket available to equip the board with memory. For technical and mechanical reasons it is possible that particular memory modules cannot be employed. Please ask your sales representative for recommended memory modules.

With currently available SO-DIMM204 modules a memory extension up to 8 GByte is possible (DDR3L-1333).

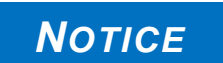

For optimal driver compatibility we recommend the use of a Microsoft® Windows® 8 operating system.

#### **4** Connectors

This section describes all the connectors found on the ADLE3800HD.

# NOTICE

Please consider the requirements on the cabling!

For most interfaces, the cables must meet certain requirements. For instance, USB 2.0 requires twisted and shielded cables to reliably maintain full speed data rates. Restrictions on maximum cable length are also in place for many high speed interfaces and for power supply. Please refer to the respective specifications and use

suitable cables at all times.

#### 4.1 Connector Map

Please use the connector map below for quick reference. Only connectors on the component side are shown. For more information on each connector refer to the table below.

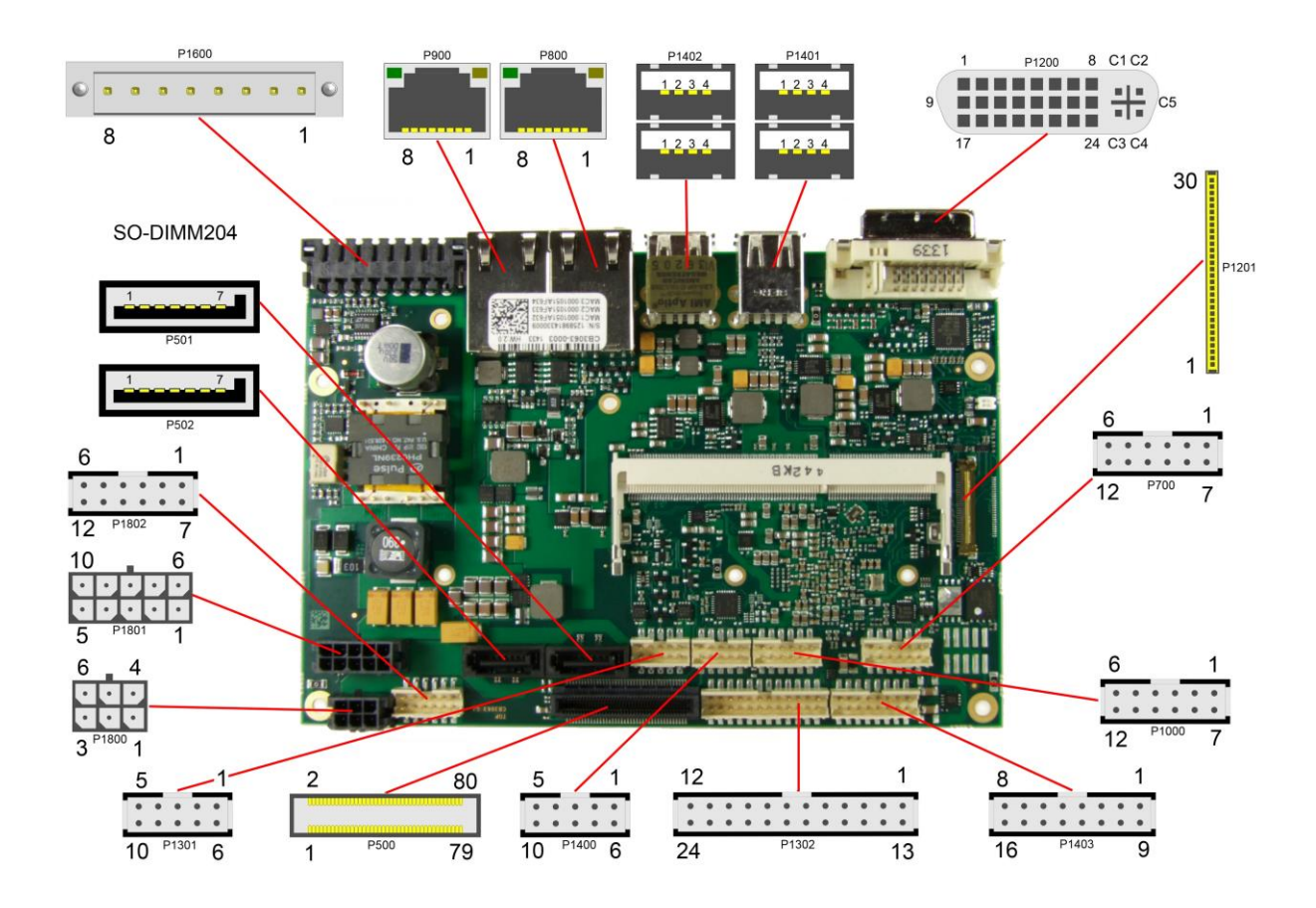

| RefNo.        | Function                          | Page  |
|---------------|-----------------------------------|-------|
| P500          | "PCI-Express",                    | p. 31 |
| U600          | "Memory"                          | р. 19 |
| P501/2        | "SATA Interfaces"                 | р. 29 |
| P700          | "GPIO"                            | р. 33 |
| P800/900/1000 | "LAN"                             | р. 27 |
| P1200         | "VGA/DVI"                         | р. 22 |
| P1201         | "DVI/HDMI/DisplayPort and USB3.0" | p. 23 |
| P1301         | "Fan Connectors"                  | p. 34 |
| P1302         | "System"                          | р. 18 |
| P1400         | "Serial Interface COM 1"          | р. 30 |
| P1401/2       | "USB 3-6"                         | p. 25 |
| P1403         | "USB 2, 7-9"                      | p. 26 |
| P1600         | "Power Supply"                    | р. 14 |
| P1800         | "Power Connector"                 | p. 15 |
| P1801         | "SUSV"                            | p. 17 |
| P1802         | "Power Connector"                 | р. 16 |

#### 4.2 Power Supply

The power supply of the hardware module is realized via an 8pin connector (Weidmüller 180537-0000). The main 24V power lines are assigned to pins 5 and 6. An external Pb-battery can be connected to pins 1 and 2 to provide UPS functionality. Contact your sales person to discuss suitable battery packs. Pin 3 (VOUT) is a 24V output (max. 2A), which is supported by the UPS (Pb-accu or capacitors) in the event of a power failure. One possible application would be to use this output to supply a display device which would then be able to display information about the power failure and the imminent system shutdown.

If a UPS is present you need to have a possibility to shut down the board in a regular way without activating the UPS, thereby preventing premature aging of UPS components. That's what pin 7 (PC\_START) is for. When pulled high (24V) a regular shutdown without UPS activity is triggered. As a part of this regular shutdown pins 3 (VOUT) and 8 (PC\_AKTIV) are pulled from 24V to 0V. Any devices connected to VOUT will thus also be switched off without discharging the UPS.

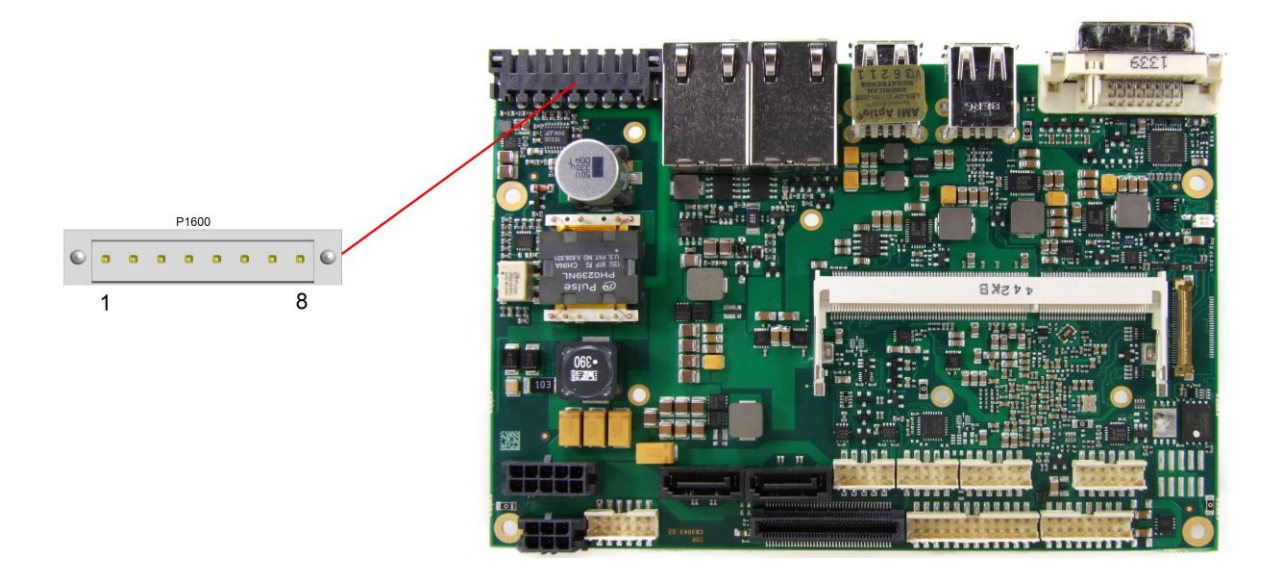

#### NOTICE

Since this is a 90-degree connector, the symbol in the drawing below represents the connector face as seen from the side (PCB on bottom) rather than from above.

| Pin | Name     | Description            |
|-----|----------|------------------------|
| 1   | BAT#     | battery minus          |
| 2   | BAT      | battery plus           |
| 3   | 24V UPS  | UPS + (UPS output)     |
| 4   | S_GND    | ground (shield)        |
| 5   | P_VIN#   | power supply 24V minus |
| 6   | P_VIN    | power supply 24 plus   |
| 7   | PC_START | PC On                  |
| 8   | PC_AKTIV | power status           |

#### 4.3 Power Connector

The board is equipped with a 2x3pin connector (Molex 43045-0613, mating connector Molex 43025-06xx) offering standard 5V, 3,3V and 12V power supplies for additional peripheral devices. Maximum current is 10 amperes for VCC/SVCC combined (5 amperes per contact), and 5 amperes for 12V, also 5 amperes for 3.3V.

In the case of a power failure theses supplies are supported by the UPS circuit, but only if the UPS is a Pb-battery or if a SUPS is connected.

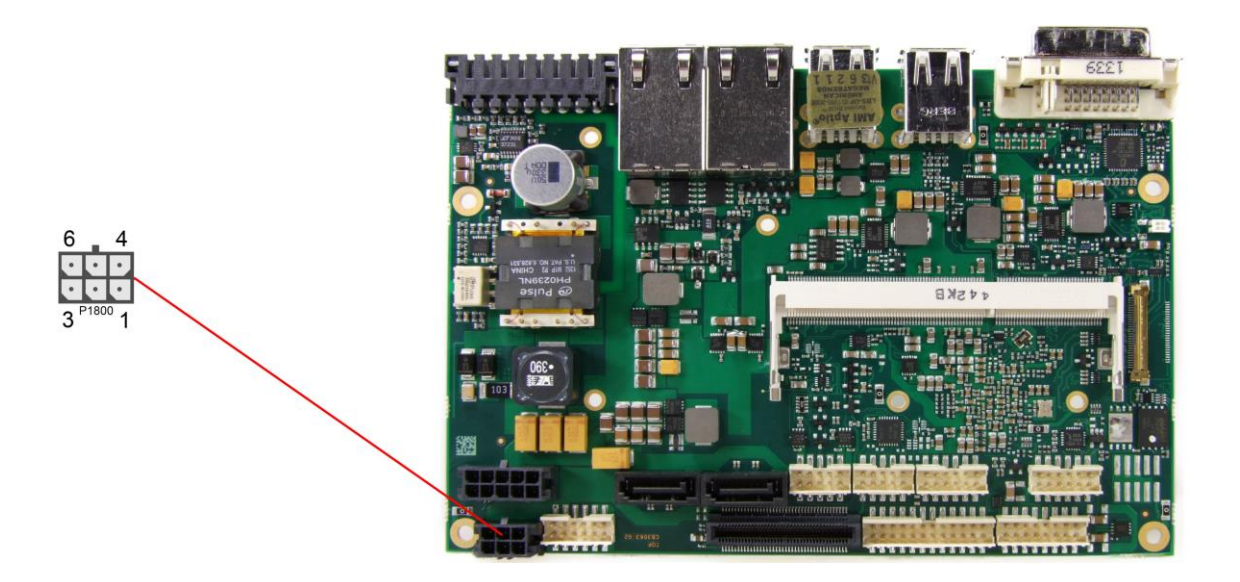

Pinout power connector Molex 2x3:

| Description       | Name | Pin |   | Name | Description      |
|-------------------|------|-----|---|------|------------------|
| ground            | GND  | 1   | 4 | VCC  | power supply 5V  |
| ground            | GND  | 2   | 5 | VCC  | power supply 5V  |
| power supply 3.3V | 3.3V | 3   | 6 | 12V  | power supply 12V |

#### 4.4 Power Connector

In addition the board is equipped with a 2x6pin connector (FCI 98424-G52-12LF, mating connector FCI 90311-012LF) offering standard 5V and 12V power supplies for additional peripheral devices. Maximum current is 6 amperes for VCC/SVCC combined (2 amperes per contact), and also 6 amperes for 12V (2 amperes per contact).

In the case of a power failure theses supplies are supported by the UPS circuit, but only if the UPS is a Pb-battery or if a SUPS is connected.

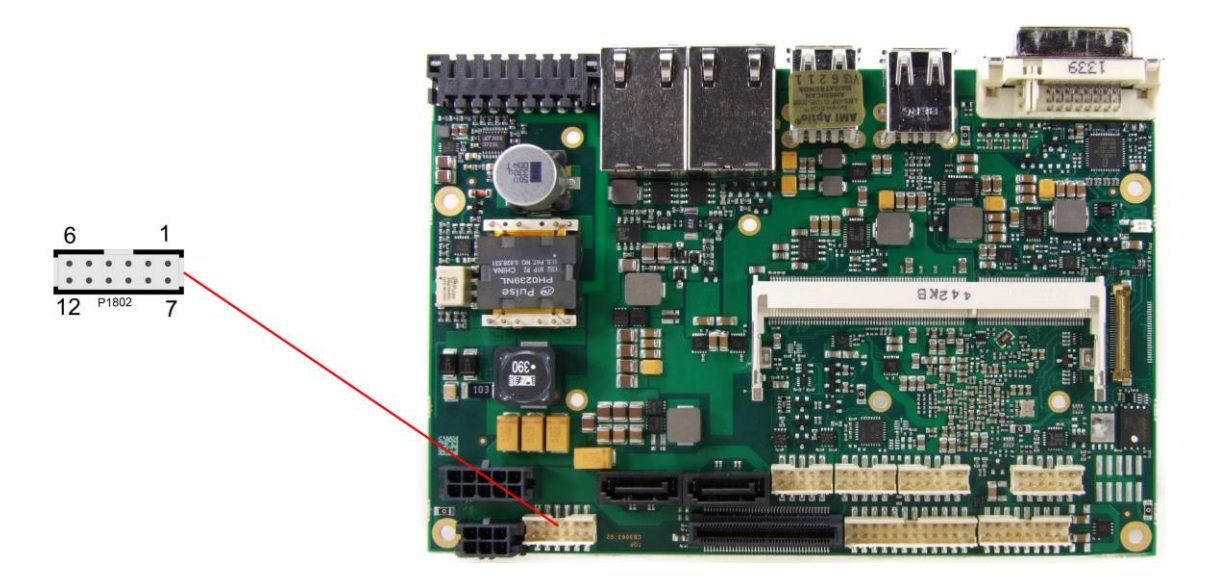

Pinout power connector 2x6:

| Description      | Name | Pin |    | Name | Description      |
|------------------|------|-----|----|------|------------------|
| power supply 5V  | VCC  | 1   | 7  | VCC  | power supply 5V  |
| power supply 5V  | VCC  | 2   | 8  | GND  | ground           |
| ground           | GND  | 3   | 9  | GND  | ground           |
| ground           | GND  | 4   | 10 | GND  | ground           |
| power supply 12V | 12V  | 5   | 11 | GND  | ground           |
| power supply 12V | 12V  | 6   | 12 | 12V  | power supply 12V |

#### 4.5 SUSV

A SUPS can be connected via a 2x6pin connector (Molex 43045-1013, mating connector Molex 43025-1013). Depending on the used capacity and the power consumption it is possible to hold power of the ADLE3800HD for several seconds.

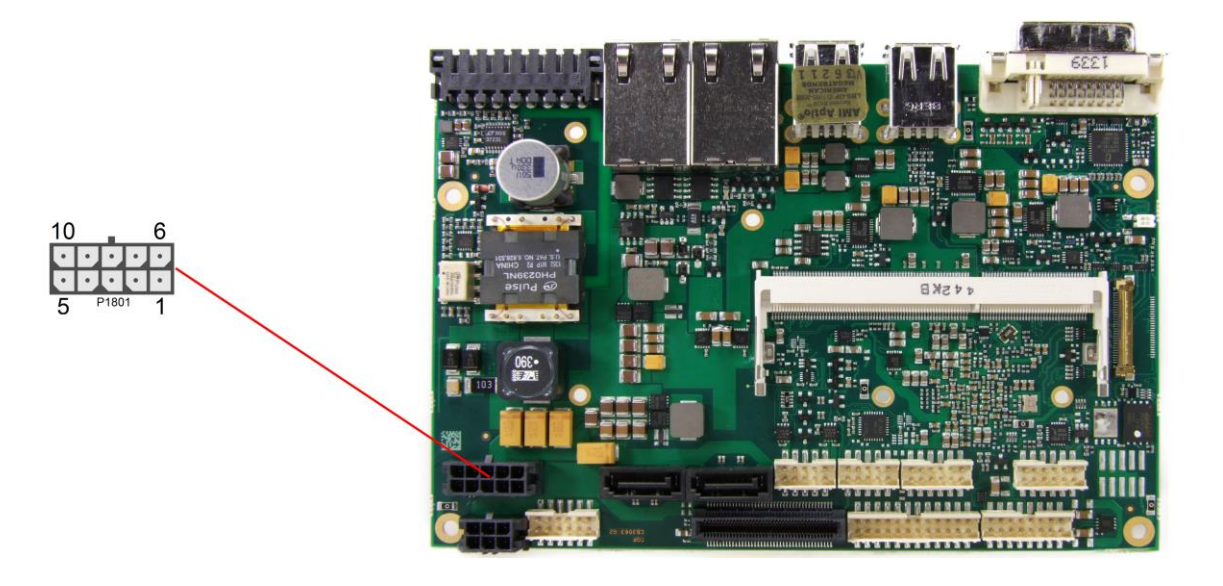

Pinout Molex 2x5:

| Description    | Name    | Pin |    | Name      | Description    |
|----------------|---------|-----|----|-----------|----------------|
| output voltage | Voutreg | 1   | 6  | Voutreg   | output voltage |
| output voltage | Vout    | 2   | 7  | Vout      | output voltage |
| ground         | GND     | 3   | 8  | GND       | ground         |
| SUSV           | SUSV    | 4   | 9  | SMBALERT# | SMB alert      |
| SMB data       | SMB-DAT | 5   | 10 | SMB-CLK   | SMB clock      |

#### 4.6 System

A number of signals for system control and for SMBus communication are provided through a 2x12 pin connector (FCI 98424-G52-24LF, mating connector FCI 90311-024LF). This connector combines signals for power button, reset, keyboard, speaker, and several LEDs such as harddisk LED, and suspend LED, and three additional LEDs which are driven by GPIOs. Of these three GPIO-LEDs, LED1 and LED2 are already provided with a series resistor. SMBus capable devices can also be connected.

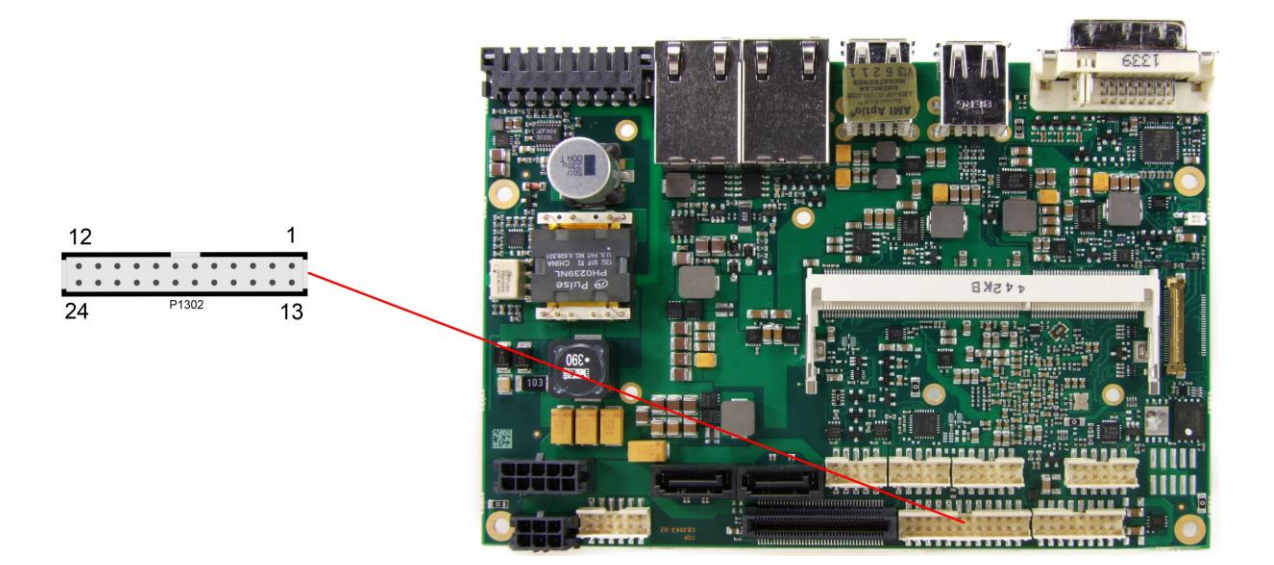

Pinout 2x12pin connector:

| Description        | Name     | Pin |    | Name      | Description         |
|--------------------|----------|-----|----|-----------|---------------------|
| ground             | GND      | 1   | 13 | 3.3V      | 3.3V supply         |
| reset to ground    | RSTBTN#  | 2   | 14 | PWRBTN#   | on/suspend button   |
| LED suspend / ACPI | S-LED    | 3   | 15 | S3.3V     | standby supply 3.3V |
| LED harddisk       | SATALED  | 4   | 16 | GPIOLED3  | LED GPIO device 3   |
| LED GPIO device 1  | GPIOLED1 | 5   | 17 | BATT      | battery             |
| LED GPIO device 2  | GPIOLED2 | 6   | 18 | SMBALERT# | SMB alert           |
| SMB Clock          | SMBCLKEX | 7   | 19 | SMBDATEX  | SMB data            |
| speaker to 5V      | SPEAKER  | 8   | 20 | SVCC      | standby supply 5V   |
| keyboard clock     | KCLK     | 9   | 21 | KDAT      | keyboard data       |
| ground             | GND      | 10  | 22 | VCC       | 5V supply           |
| ground             | GND      | 11  | 23 | VCC       | 5V supply           |
| ground             | GND      | 12  | 24 | VCC       | 5V supply           |

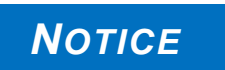

UL Conformity: The board already implements all required technical measures for UL conformity.

Connect the battery directly. There are no further technical measures required!

#### 4.7 Memory

Conventional SO-DIMM204 memory modules, as familiar from notebook computers, are used to equip the board with memory. For technical and mechanical reasons it is possible that particular memory modules cannot be employed. Please ask your distributor for recommended memory modules. With currently available SO-DIMM204 modules a memory extension up to 8 GByte is possible (DDR3L-1333) - depending on the variants components. Product variants with Intel® Atom processors E3815 or E3825 provide only one memory socket. Therefore with those variants a memory extension is possible only up to 8 GByte.

If both memory sockets are in use, notice that you must use identical memory modules. All timing parameters for different memory modules are automatically set by BIOS.

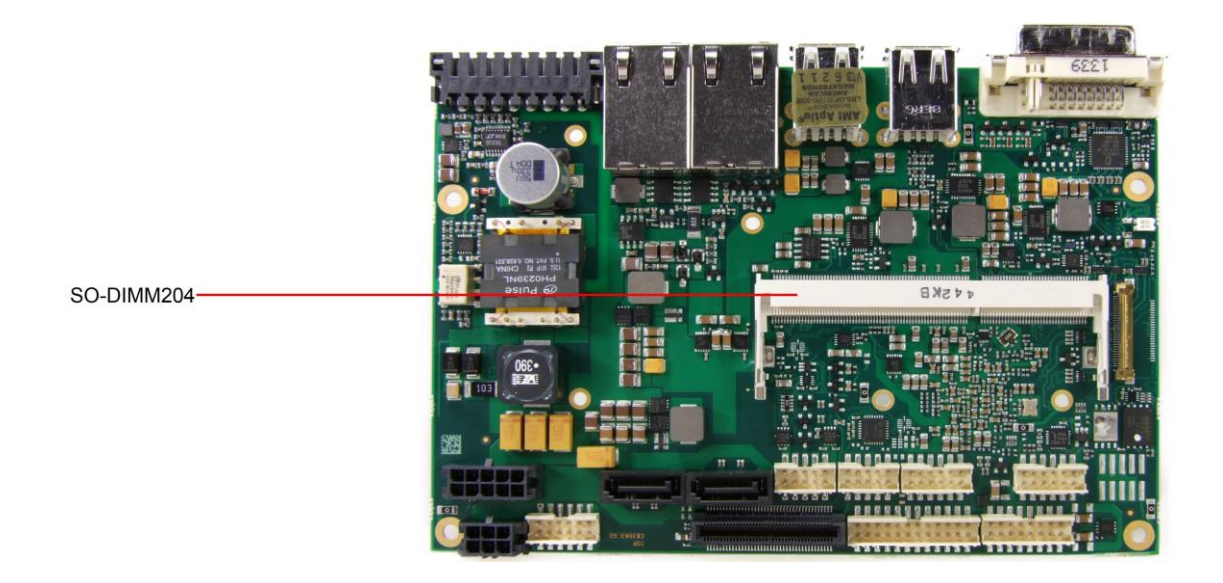

#### Pinout SO-DIMM204:

| Description              | Name   | Pin |    | Name   | Description     |
|--------------------------|--------|-----|----|--------|-----------------|
| memory reference current | REF-DQ | 1   | 2  | GND    | ground          |
| ground                   | GND    | 3   | 4  | DQ4    | data 4          |
| data 0                   | DQ0    | 5   | 6  | DQ5    | data 5          |
| data 1                   | DQ1    | 7   | 8  | GND    | ground          |
| ground                   | GND    | 9   | 10 | DQS0#  | data strobe 0 - |
| data mask 0              | DM0    | 11  | 12 | DQS0   | data strobe 0 + |
| ground                   | GND    | 13  | 14 | GND    | ground          |
| data 2                   | DQ2    | 15  | 16 | DQ6    | data 6          |
| data 3                   | DQ3    | 17  | 18 | DQ7    | data 7          |
| ground                   | GND    | 19  | 20 | GND    | ground          |
| data 8                   | DQ8    | 21  | 22 | DQ12   | data 12         |
| data 9                   | DQ9    | 23  | 24 | DQ13   | data 13         |
| ground                   | GND    | 25  | 26 | GND    | ground          |
| data strobe 1 -          | DQS1#  | 27  | 28 | DM1    | data mask 1     |
| data strobe 1 +          | DQS1   | 29  | 30 | RESET# | Reset           |
| ground                   | GND    | 31  | 32 | GND    | ground          |
| data 10                  | DQ10   | 33  | 34 | DQ14   | data 14         |
| data 11                  | DQ11   | 35  | 36 | DQ15   | data 15         |
| ground                   | GND    | 37  | 38 | GND    | ground          |
| data 16                  | DQ16   | 39  | 40 | DQ20   | data 20         |
| data 17                  | DQ17   | 41  | 42 | DQ21   | data 21         |
| ground                   | GND    | 43  | 44 | GND    | ground          |
| data strobe 2 -          | DQS2#  | 45  | 46 | DM2    | data mask 2     |

#### Chapter: Connectors

| Description                 | on Name Pin     |           | 'n       | Name      | Description          |
|-----------------------------|-----------------|-----------|----------|-----------|----------------------|
| data strobe 2 +             | DQS2            | 47        | 48       | GND       | ground               |
| around                      | GND             | 49        | 50       | DQ22      | data 22              |
| data 18                     | DQ18            | 51        | 52       | DQ23      | data 23              |
| data 19                     | DQ19            | 53        | 54       | GND       | around               |
| around                      | GND             | 55        | 56       | DQ28      | data 28              |
| data 24                     | DQ24            | 57        | 58       | DQ29      | data 29              |
| data 25                     | DQ25            | 59        | 60       | GND       | around               |
| around                      | GND             | 61        | 62       | DQS3#     | data strobe 3 -      |
| data mask 3                 | DQM3            | 63        | 64       | DQS3      | data strobe 3 +      |
| around                      | GND             | 65        | 66       | GND       | around               |
| data 26                     | DQ26            | 67        | 68       | DQ30      | data 30              |
| data 27                     | DQ27            | 69        | 70       | DQ31      | data 31              |
| around                      | GND             | 71        | 72       | GND       | around               |
| clock enables 0             | CKE0            | 73        | 74       | CKE1      | clock enables 1      |
| 1.5 volt supply             | 1.5\/           | 75        | 76       | 1.5\/     |                      |
| reserved                    | N/C             | 77        | 78       | (Δ15)     | reserved             |
| SDRAM bank 2                | RA2             | 70        | 80       |           | address 1/           |
|                             | 1.5\/           | 81        | 82       | 1 5\/     | 1.5 volt supply      |
| address 12 (burst chop)     | 1.3V<br>A12/BC# | 83        | 0Z<br>8/ | Λ11       | address 11           |
| address 9                   | A12/BC#         | 85        | 86       | ATT<br>A7 | address 7            |
| 1.5 volt supply             | A9<br>1 5\/     | 87        | 88       | 1.5\/     |                      |
| addross 8                   | 1.50            | 07<br>90  | 00       | 1.50      | addross 6            |
| address 6                   | A0<br>A5        | 09        | 90       | A0        | address 0            |
| 1 E volt supply             |                 | 91        | 92       | 1 5\/     | 1 5 yelt supply      |
| addross 2                   | 1.50            | 93        | 94       | 1.5V      | addroso 2            |
| address 3                   | A3              | 95        | 90       | AZ        | address 2            |
|                             |                 | 97        | 90       |           |                      |
|                             | 1.5V            | 99<br>101 | 100      |           |                      |
|                             |                 | 101       | 102      |           |                      |
|                             |                 | 105       | 104      |           |                      |
| address 10 (auto procharge) |                 | 105       | 100      |           | SDRAM bank 1         |
| SDRAM Bank 0                | RAO             | 107       | 110      |           | row address strobe   |
|                             | 1.51/           | 103       | 112      | 1.5\/     | 1.5 volt supply      |
| write enable                | 1.5V<br>WE#     | 113       | 11/      | S0#       | chin select 0        |
| column address strobe       |                 | 115       | 116      |           | on die termination 0 |
|                             | 1.5\/           | 117       | 118      | 1.51/     |                      |
| addrose 13                  | Λ13             | 110       | 120      |           | on die termination 1 |
| Chin Select 1               | S1#             | 121       | 120      | N/C       | reserved             |
|                             | 1.5\/           | 121       | 122      | 1.5\/     | 1.5 volt supply      |
| reserved                    | (TEST)          | 125       | 124      |           | reference current    |
| around                      |                 | 123       | 120      |           | around               |
| data 32                     |                 | 120       | 120      |           | data 36              |
| data 32                     | DQ32            | 123       | 122      |           | data 30              |
| data 55                     |                 | 133       | 132      |           | dround               |
| data stroba 4               |                 | 125       | 126      |           | data mask 4          |
| data strobe 4 -             | DQ34#           | 133       | 120      |           | around               |
| data Stiobe 4 +             |                 | 137       | 1.40     |           | dete 28              |
| data 34                     |                 | 1.39      | 140      |           | data 30              |
| data 25                     | DQ34            | 141       | 142      |           | data 39              |
| data 55                     |                 | 143       | 144      |           | dete 44              |
| dete 40                     |                 | 140       | 140      |           | uala 44<br>data 45   |
| data 40                     |                 | 147       | 140      |           | data 40              |
| uala 41                     |                 | 149       | 150      |           | data atroba 5        |
| data mask 5                 |                 | 101       | 152      | DQ30#     | data strobe 5        |
| uala Illask 3               |                 | 153       | 154      |           |                      |
| grouna                      | טאט             | 155       | 120      | טאט       | grouna               |

#### Memory

| Description         | Name  | Pin |     | Name   | Description         |  |
|---------------------|-------|-----|-----|--------|---------------------|--|
| data 42             | DQ42  | 157 | 158 | DQ46   | data 46             |  |
| data 43             | DQ43  | 159 | 160 | DQ47   | data 47             |  |
| ground              | GND   | 161 | 162 | GND    | ground              |  |
| data 48             | DQ48  | 163 | 164 | DQ52   | data 52             |  |
| data 49             | DQ49  | 165 | 166 | DQ53   | data 53             |  |
| ground              | GND   | 167 | 168 | GND    | ground              |  |
| data strobe 6 -     | DQS6# | 169 | 170 | DQM6   | data mask 6         |  |
| data strobe 6       | DQS6  | 171 | 172 | GND    | ground              |  |
| ground              | GND   | 173 | 174 | DQ54   | data 54             |  |
| data 50             | DQ50  | 175 | 176 | DQ55   | data 55             |  |
| data 51             | DQ51  | 177 | 178 | GND    | ground              |  |
| ground              | GND   | 179 | 180 | DQ60   | data 60             |  |
| data 56             | DQ56  | 181 | 182 | DQ61   | data 61             |  |
| data 57             | DQ57  | 183 | 184 | GND    | ground              |  |
| ground              | GND   | 185 | 186 | DQS7#  | data strobe 7 -     |  |
| data mask 7         | DQM7  | 187 | 188 | DQS7   | data strobe 7 +     |  |
| ground              | GND   | 189 | 190 | GND    | ground              |  |
| data 58             | DQ58  | 191 | 192 | DQ62   | data 62             |  |
| data 59             | DQ59  | 193 | 194 | DQ63   | data 63             |  |
| ground              | GND   | 195 | 196 | GND    | ground              |  |
| SPD address 0       | SA0   | 197 | 198 | EVENT# | Event               |  |
| 3.3 volt supply     | 3.3V  | 199 | 200 | SDA    | SMBus data          |  |
| SPD address 1       | SA1   | 201 | 202 | SCL    | SMBus clock         |  |
| termination current | VTT   | 203 | 204 | VTT    | termination current |  |

#### 4.8 VGA/DVI

The module is equipped with a standard DVI-I-connector, which can be used to connect a DVI capable device, a standard VGA monitor or an HDMI capable device. External cable adapters that convert from DVI to VGA or HDMI are required to connect standard VGA or HDMI devices.

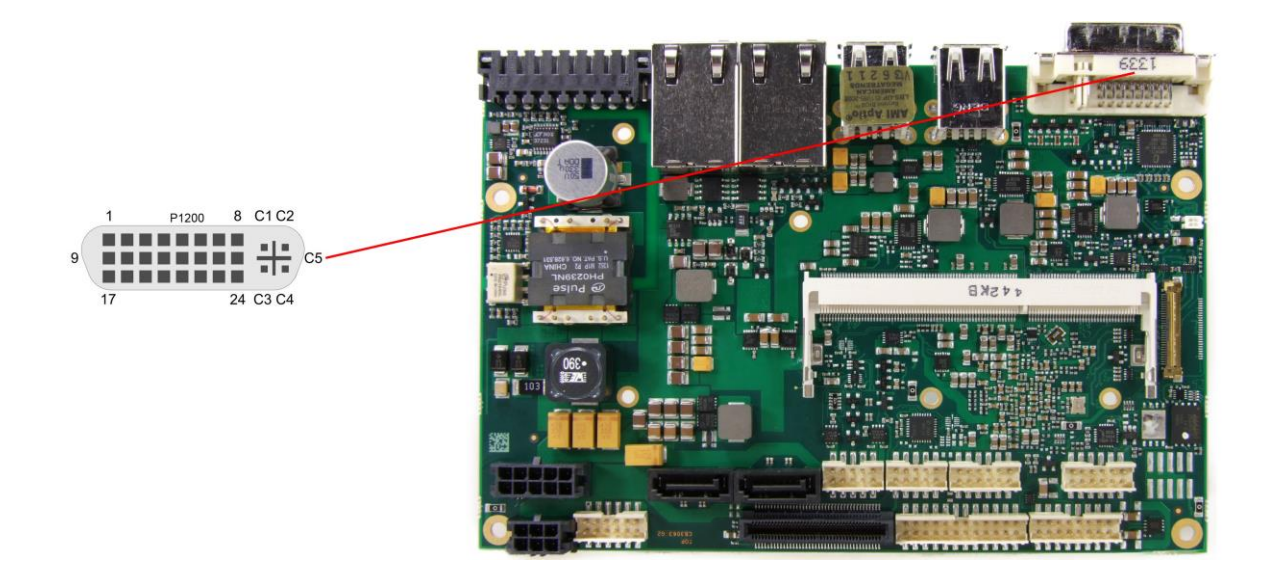

#### Pinout DVI-I:

| Pin | Name      | Description         |
|-----|-----------|---------------------|
| 1   | TMDSDAT2# | DVI data 2 -        |
| 2   | TMDSDAT2  | DVI data 2 +        |
| 3   | GND       | ground              |
| 4   | N/C       | reserved            |
| 5   | N/C       | reserved            |
| 6   | DDC CLK   | DDC clock (DVI/VGA) |
| 7   | DDC DAT   | DDC data (DVI/VGA)  |
| 8   | VSYNC     | VGA vertical sync   |
| 9   | TMDSDAT1# | DVI data 1 -        |
| 10  | TMDSDAT1  | DVI data 1 +        |
| 11  | GND       | ground              |
| 12  | N/C       | reserved            |
| 13  | N/C       | reserved            |
| 14  | VCC       | 5 volt supply       |
| 15  | GND       | ground              |
| 16  | HP_DETECT | hot plug detect     |
| 17  | TMDSDAT0# | DVI data 0 -        |
| 18  | TMDSDAT0  | DVI data 0 +        |
| 19  | GND       | ground              |
| 20  | N/C       | reserved            |
| 21  | N/C       | reserved            |
| 22  | GND       | ground              |
| 23  | TMDS CLK  | DVI clock           |
| 24  | TMDS CLK# | DVI clock           |
| C1  | RED       | VGA red             |
| C2  | GREEN     | VGA green           |
| C3  | BLUE      | VGA blue            |
| C4  | HSYNC     | VGA horizontal sync |
| C5  | GND       | ground              |

#### 4.9 DVI/HDMI/DisplayPort and USB3.0

The ADLE3800HD provides a second DVI interface which is realized as a 30pin flat cable header (I-PEX Cabline-VS 20455-030E-12). Analog VGA is not available on this connector. However, an HDMI device or DisplayPort device can be connected.

This custom connector also carries an additional USB interface. The USB channel support USB 3.0. The USB interface provides up to 900 mA current and is protected by an electronically resettable fuse. In ACPI state S5 via USB connected devices will not be energized.

Maximum current is 2 amperes for VCC combined (0.5A per contact), and 1 ampere for 3.3V (0.5A per contact).

Please note that a custom cable design is required.

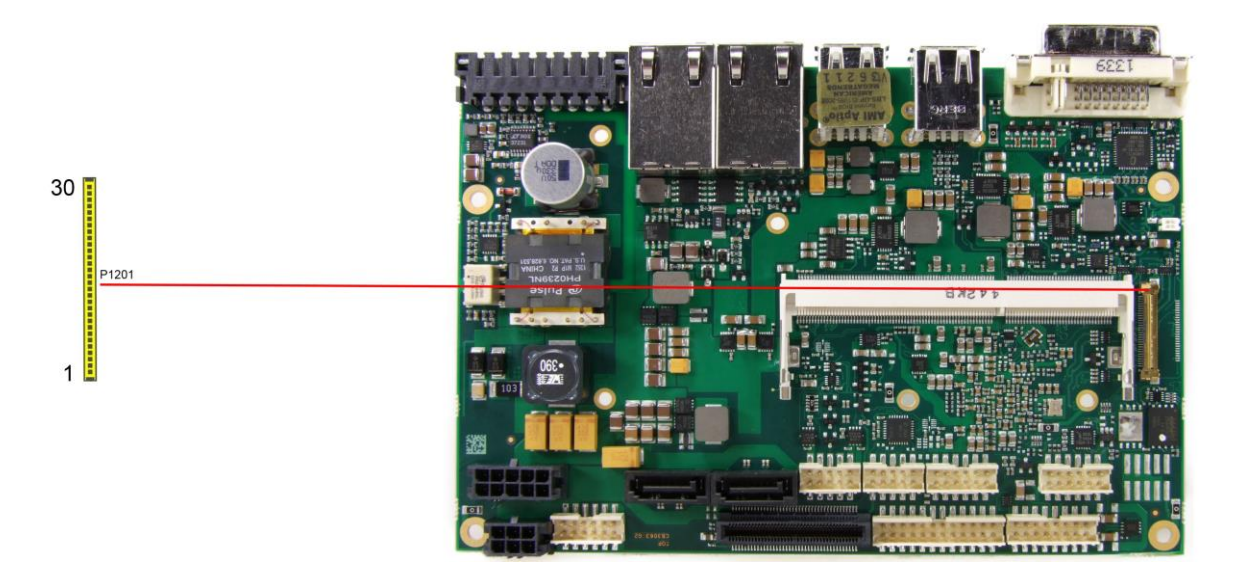

Pinout 30pin connector DVI/HDMI/DisplayPort:

| Pin | Name          | Description                |
|-----|---------------|----------------------------|
| 1   | TMDS0#/DP2#   | DVI Data 0 - / DP Lane 2 - |
| 2   | TMDS0/DP2     | DVI Data 0 + / DP Lane 2 + |
| 3   | TMDS1#/DP1#   | DVI Data 1 - / DP Lane 1 - |
| 4   | TMDS1/DP1     | DVI Data 1 + / DP Lane 1 + |
| 5   | TMDS2#/DP0#   | DVI Data 2 - / DP Lane 0 - |
| 6   | TMDS2/DP0     | DVI Data 2 + / DP Lane 0 + |
| 7   | TMDSCLK#/DP3# | DVI Clock - / DP Lane 3 -  |
| 8   | TMDSCLK/DP3   | DVI Clock + / DP Lane 3 +  |
| 9   | N/C           | reserved                   |
| 10  | SEL_DVI/DP#   | DVI-DisplayPort Select     |
| 11  | DDCK/DPAUX    | EDID Clock / DP Aux +      |
| 12  | DDDA/DPAUX#   | EDID Data / DP Aux -       |
| 13  | VCC           | 5V supply                  |
| 14  | GND           | ground                     |
| 15  | HPD           | hot plug detect            |
| 16  | USBVCC        | 5V supply for USB          |
| 17  | USBVCC        | 5V supply for USB          |
| 18  | N/C           | reserved                   |
| 19  | N/C           | reserved                   |
| 20  | SSTX#         | Super Speed receiver -     |
| 21  | SSTX          | Super Speed receiver +     |
| 22  | USB#          | USB -                      |

#### Chapter: Connectors

| Pin | Name  | Description               |
|-----|-------|---------------------------|
| 23  | USB   | USB +                     |
| 24  | SSRX# | Super Speed transmitter - |
| 25  | SSRX  | Super Speed transmitter   |
| 26  | 3.3V  | 3.3V supply               |
| 27  | 3.3V  | 3.3V supply               |
| 28  | VCC   | 5V supply                 |
| 29  | VCC   | 5V supply                 |
| 30  | VCC   | 5V supply                 |

#### 4.10USB 3-6

The USB channels 3 to 6 are available as standard USB connectors.

The USB channels support USB 2.0. You may note that the setting of USB keyboard or USB mouse support in the BIOS-setup is only necessary and advisable, if the OS offers no USB-support. BIOS-setup can be changed with a USB keyboard without enabling USB keyboard support. Running Windows with these features enabled may lead to significant performance or functionality limitations.

Every USB interface provides up to 500 mA current and is protected by an electronically resettable fuse.

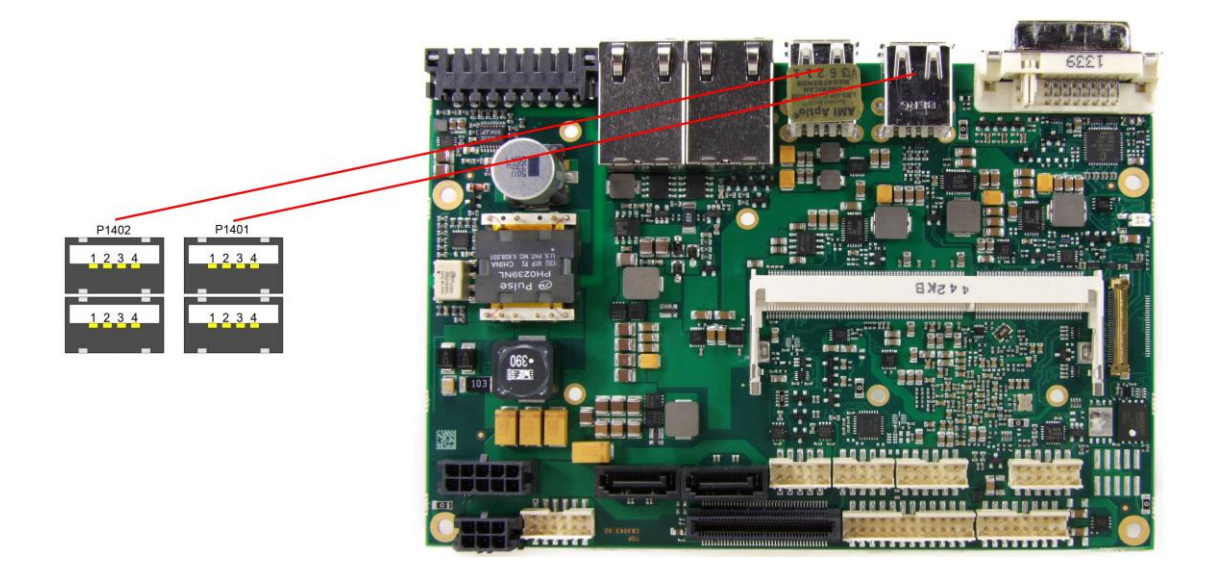

Pinout USB connector for channel X:

| Pin | Name  | Description        |
|-----|-------|--------------------|
| 1   | VCC   | 5 volt for USBX    |
| 2   | USBX# | minus channel USBX |
| 3   | USBX  | plus channel USBX  |
| 4   | GND   | ground             |

#### 4.11 USB 2, 7-9

The USB channels 2 and 7 to 9 are available via a 2x8pin connector (FCI 98424-G52-16LF, mating connector FCI 90311-016LF).

The USB channels support USB 2.0. You may note that the setting of USB keyboard or USB mouse support in the BIOS-setup is only necessary and advisable, if the OS offers no USB-support. BIOS-setup can be changed with a USB keyboard without enabling USB keyboard support. Running Windows with these features enabled may lead to significant performance or functionality limitations.

Every USB interface provides up to 500 mA current and is protected by an electronically resettable fuse.

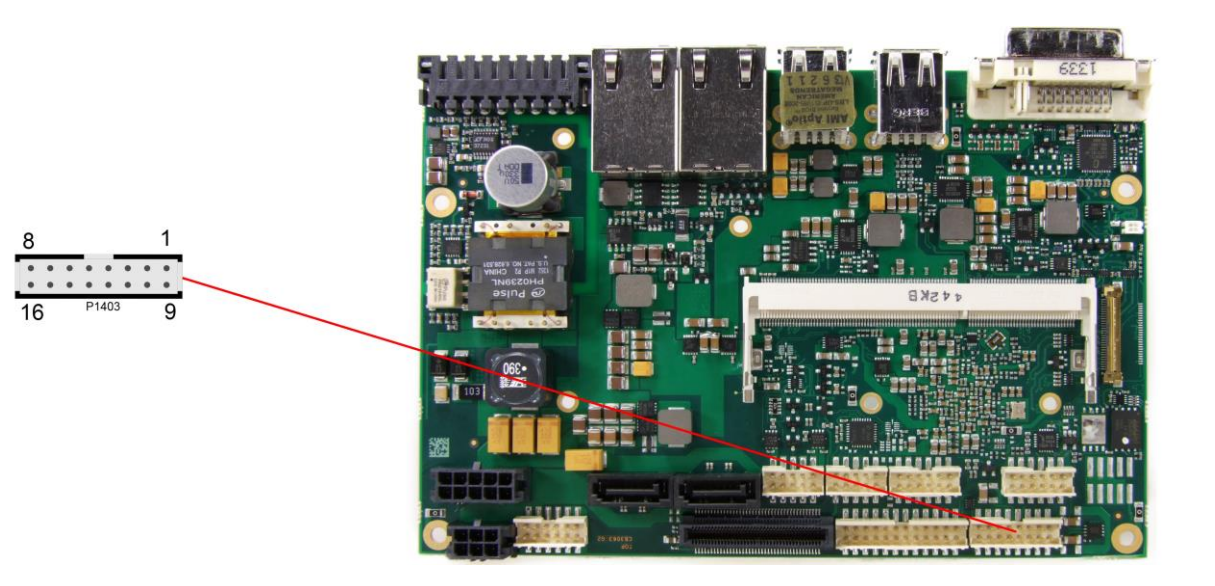

#### Pinout USB

| Description        | Name  | Pin |    | Name  | Description        |
|--------------------|-------|-----|----|-------|--------------------|
| 5 volt for USB2    | VCC   | 1   | 9  | VCC   | 5 volt for USB7    |
| minus channel USB2 | USB2- | 2   | 10 | USB7- | minus channel USB7 |
| plus channel USB2  | USB2+ | 3   | 11 | USB7+ | plus channel USB7  |
| ground             | GND   | 4   | 12 | GND   | ground             |
| ground             | GND   | 5   | 13 | GND   | ground             |
| plus channel USB8  | USB8+ | 6   | 14 | USB9+ | plus channel USB9  |
| minus channel USB8 | USB8- | 7   | 15 | USB9- | minus channel USB9 |
| 5 volt for USB8    | VCC   | 8   | 16 | VCC   | 5 volt for USB9    |

#### 4.12LAN

The module has three LAN interfaces. All interfaces support 10BaseT, 100BaseT, and 1000BaseT compatible net components with automatic bandwidth selection. Controller chip is Intel®'s i210. Autocross and auto-negotiate functionality is available as is PXE, RPL and WOL.

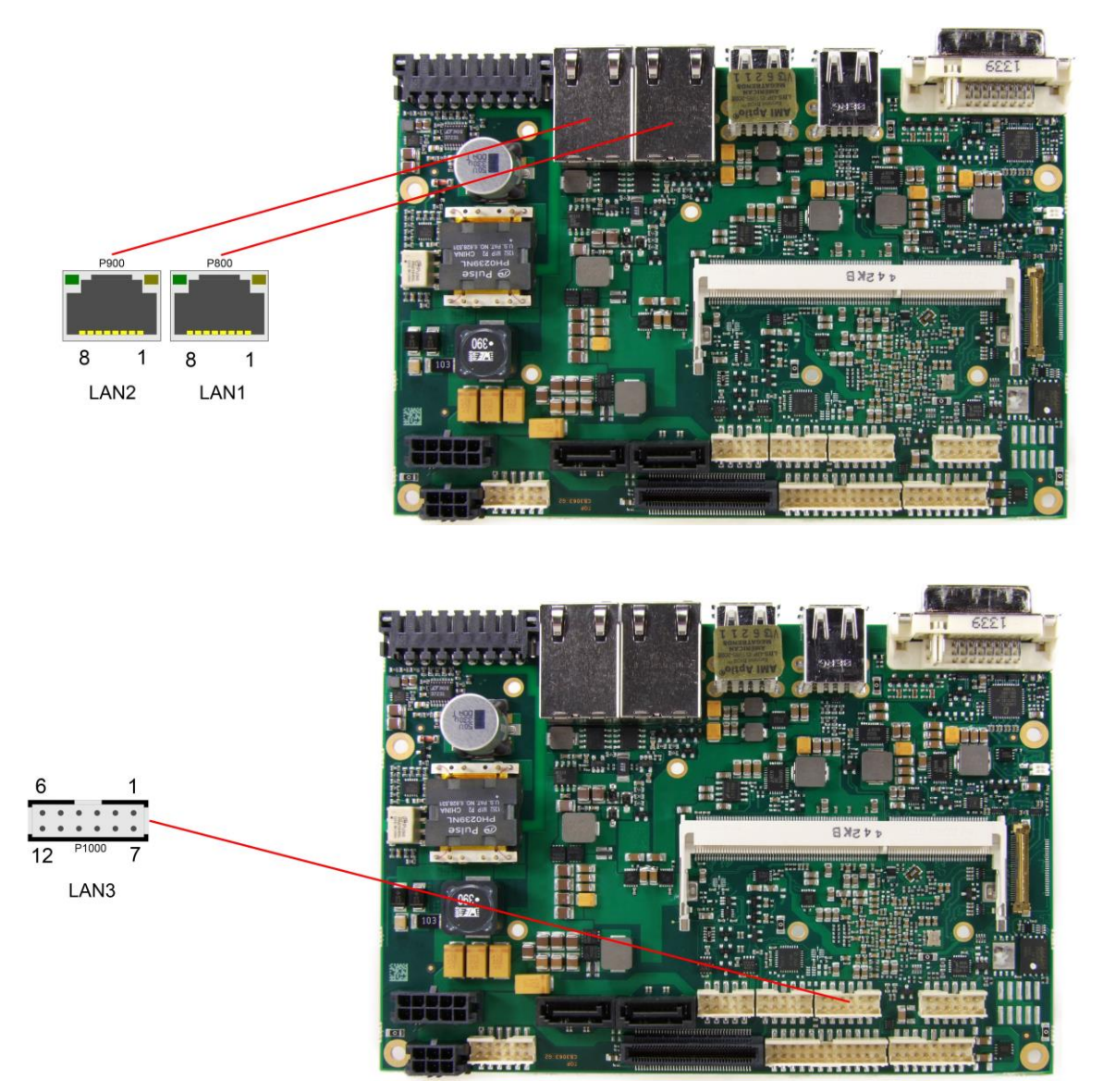

#### Pinout LAN 10/100/1000:

| Pin | Name   | Description         |
|-----|--------|---------------------|
| 1   | LAN-0  | LAN channel 0 plus  |
| 2   | LAN-0# | LAN channel 0 minus |
| 3   | LAN-1  | LAN channel 1 plus  |
| 4   | LAN-2  | LAN channel 2 plus  |
| 5   | LAN-2# | LAN channel 2 minus |
| 6   | LAN-1# | LAN channel 1 minus |
| 7   | LAN-3  | LAN channel 3 plus  |
| 8   | LAN-3# | LAN channel 3 minus |

#### Pinout LAN interface:

| Description         | Name     | Pin |    | Name      | Description         |
|---------------------|----------|-----|----|-----------|---------------------|
| LAN activity        | LINKACT  | 1   | 7  | SPEED1000 | LAN speed 1000Mbit  |
| LAN channel 1 plus  | LAN1     | 2   | 8  | LAN0      | LAN channel 0 plus  |
| LAN channel 1 minus | LAN1#    | 3   | 9  | LAN0#     | LAN channel 0 minus |
| LAN channel 3 plus  | LAN3     | 4   | 10 | LAN2      | LAN channel 2 plus  |
| LAN channel 3 minus | LAN3#    | 5   | 11 | LAN2#     | LAN channel 2 minus |
| LAN speed 100Mbit   | SPEED100 | 6   | 12 | 3.3V      | 3.3 volt supply     |

#### **4.13 SATA Interfaces**

The ADLE3800HD provides two SATA interfaces which allow transfer rates of up to 3 Gb/s. These interfaces are made available via 7pin connectors and support RAID 0/1/5/10. The required settings are made in the BIOS setup.

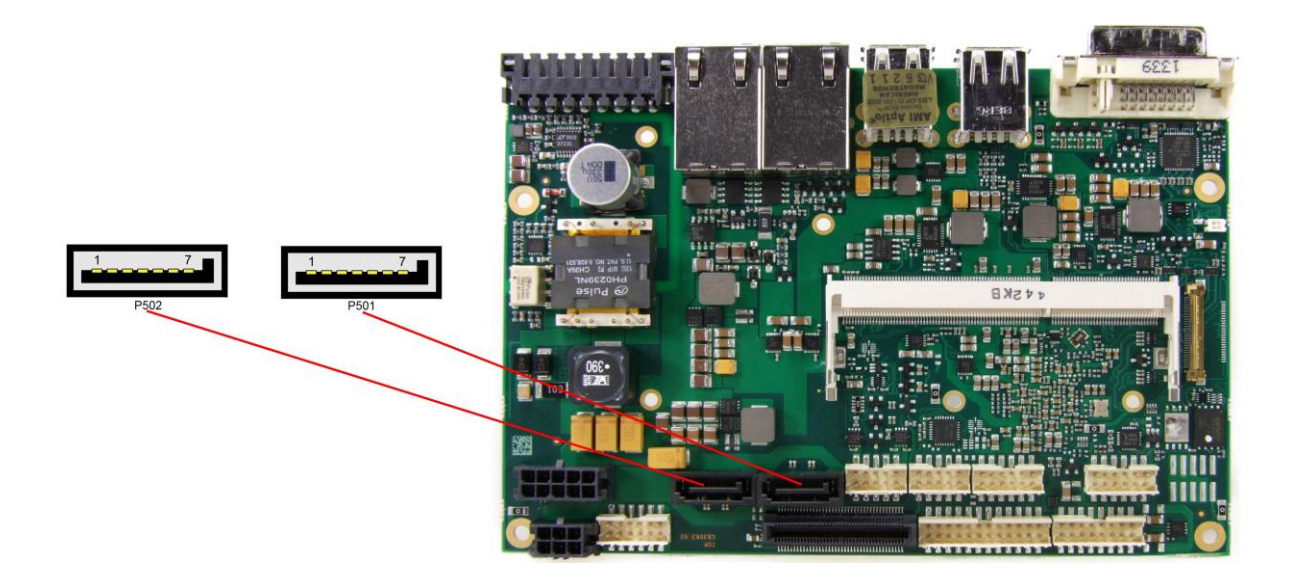

#### Pinout SATA:

| Pin | Name    | Description     |
|-----|---------|-----------------|
| 1   | GND     | ground          |
| 2   | SATATX  | SATA transmit + |
| 3   | SATATX# | SATA transmit - |
| 4   | GND     | ground          |
| 5   | SATARX  | SATA receive -  |
| 6   | SATARX# | SATA receive +  |
| 7   | GND     | ground          |

#### 4.14 Serial Interface COM 1

The serial interface COM1 is made available via a 2x5pin connector (FCI 98424-G52-10LF, mating connector FCI 90311-010LF). Signals default to RS232 level. The port address and the interrupt are set via the BIOS setup.

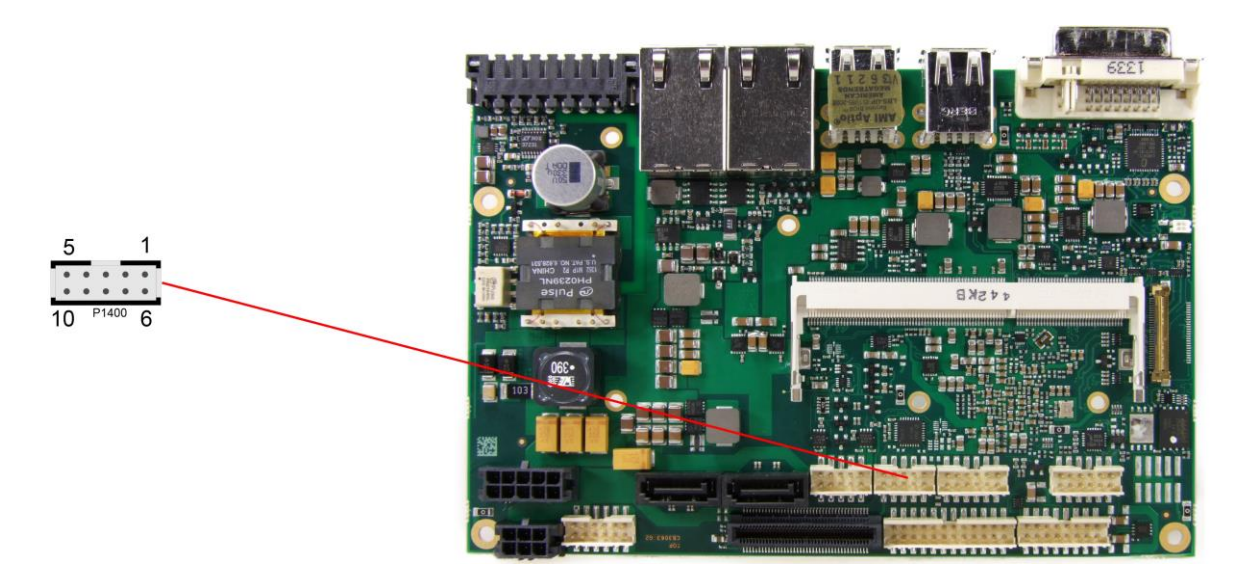

Pinout COM connector:

| Description         | Name | Pin |    | Name | Description     |
|---------------------|------|-----|----|------|-----------------|
| data carrier detect | DCD  | 1   | 6  | DSR  | data set ready  |
| receive data        | RXD  | 2   | 7  | RTS  | request to send |
| transmit data       | TXD  | 3   | 8  | CTS  | clear to send   |
| data terminal ready | DTR  | 4   | 9  | RI   | ring indicator  |
| ground              | GND  | 5   | 10 | VCC  | 5 volt supply   |

When the module is ordered in standard configuration, the 2x5pin connector offers mouse and keyboard signals.

Alternative pinout of COM-connector:

| Description    | Name | Pin |    | Name | Description     |
|----------------|------|-----|----|------|-----------------|
| keyboard clock | KCLK | 1   | 6  | MCLK | mouse clock     |
| keyboard data  | KDAT | 2   | 7  | MDAT | mouse data      |
| reserved       | N/C  | 3   | 8  | N/C  | reserved        |
| reserved       | N/C  | 4   | 9  | N/C  | reserved        |
| ground         | GND  | 5   | 10 | 3.3V | 3.3 volt supply |

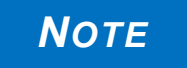

The ADLE3800HD provides a further serial interface (COM2). However, this interface is only available for internal communication between powercontroller and Super I/O chip, e.g. for monitoring or controlling options.

#### 4.15 PCI-Express

The ADLE3800HD offers a 2x40pin custom connector for the PCI-Express bus. You can connect one PCIe1x device here. Adapter cards featuring standard PCIe sockets or a PCIe Mini Card connector are available. Please contact your sales representative for these cards.

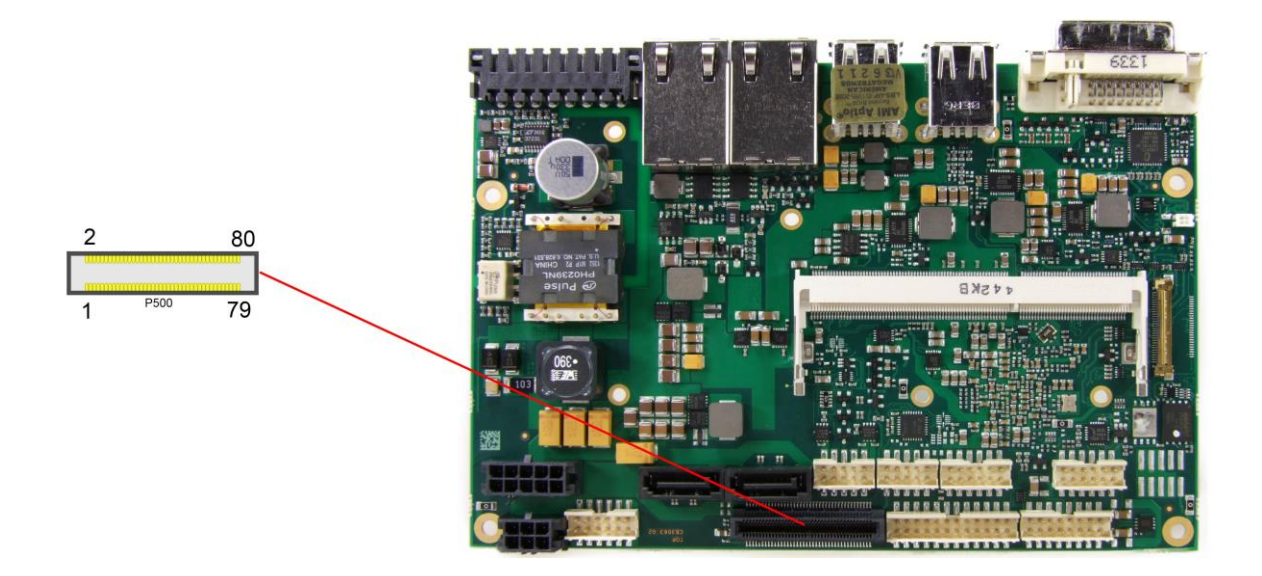

#### Pinout

| Description                   | Name      | Pin |    | Name    | Description      |
|-------------------------------|-----------|-----|----|---------|------------------|
| 3.3 volt supply               | 3.3V      | 1   | 2  | 12V     | 12 volt supply   |
| 3.3 volt supply               | S3.3V     | 3   | 4  | SMBCLK1 | SMB Clock Slot 1 |
| PCIe Reset                    | PLTPCIE#  | 5   | 6  | SMBDAT1 | SMB Dat Slot 1   |
| Link Reactivation             | PEWAKE#   | 7   | 8  | GND     | ground           |
| ground                        | GND       | 9   | 10 | PECLK0  | PCIe Clock 0 +   |
| Transmit Lane 1 +             | PET1      | 11  | 12 | PECLK0# | PCIe Clock 0 -   |
| Transmit Lane 1 -             | PET1#     | 13  | 14 | GND     | ground           |
| ground                        | GND       | 15  | 16 | PER1    | Receive Lane 1 + |
| Clock Enable 1                | PE1CLKEN# | 17  | 18 | PER1#   | Receive Lane 1 - |
| ground                        | GND       | 19  | 20 | GND     | ground           |
| 3.3 volt supply               | 3.3V      | 21  | 22 | 12V     | 12 volt supply   |
| 3.3 volt standby power supply | S3.3V     | 23  | 24 | N/C     | reserved         |
| reserved                      | N/C       | 25  | 26 | N/C     | reserved         |
| reserved                      | N/C       | 27  | 28 | GND     | ground           |
| ground                        | GND       | 29  | 30 | N/C     | reserved         |
| reserved                      | N/C       | 31  | 32 | N/C     | reserved         |
| reserved                      | N/C       | 33  | 34 | GND     | ground           |
| ground                        | GND       | 35  | 36 | N/C     | reserved         |
| reserved                      | N/C       | 37  | 38 | N/C     | reserved         |
| ground                        | GND       | 39  | 40 | GND     | ground           |
| 3.3 volt supply               | 3.3V      | 41  | 42 | 12V     | 12 volt supply   |
| 3.3 volt power supply         | S3.3V     | 43  | 44 | N/C     | reserved         |
| reserved                      | N/C       | 45  | 46 | N/C     | reserved         |
| reserved                      | N/C       | 47  | 48 | GND     | ground           |
| ground                        | GND       | 49  | 50 | N/C     | reserved         |
| reserved                      | N/C       | 51  | 52 | N/C     | reserved         |
| reserved                      | N/C       | 53  | 54 | GND     | ground           |
| ground                        | GND       | 55  | 56 | N/C     | reserved         |
| reserved                      | N/C       | 57  | 58 | N/C     | reserved         |

#### Chapter: Connectors

| Description     | Name  | Pin |    | Name | Description |
|-----------------|-------|-----|----|------|-------------|
| ground          | GND   | 59  | 60 | GND  | ground      |
| 3.3 volt supply | 3.3V  | 61  | 62 | 12V  | 12 supply   |
| 3.3 volt supply | S3.3V | 63  | 64 | N/C  | reserved    |
| reserved        | N/C   | 65  | 66 | N/C  | reserved    |
| reserved        | N/C   | 67  | 68 | GND  | ground      |
| ground          | GND   | 69  | 70 | N/C  | reserved    |
| reserved        | N/C   | 71  | 72 | N/C  | reserved    |
| reserved        | N/C   | 73  | 74 | GND  | ground      |
| ground          | GND   | 75  | 76 | N/C  | reserved    |
| reserved        | N/C   | 77  | 78 | N/C  | reserved    |
| reserved        | N/C   | 79  | 80 | GND  | ground      |

#### 4.16 GPIO

The General Purpose Input/Output interface is made available through a 2x6 pin connector (FCI 98424-G52-12LF, mating connector FCI 90311-012LF). To make use of this interface the GPIO chip (PCA9535BS) must be programmed accordingly. Please refer to your distributor for information on available software support.

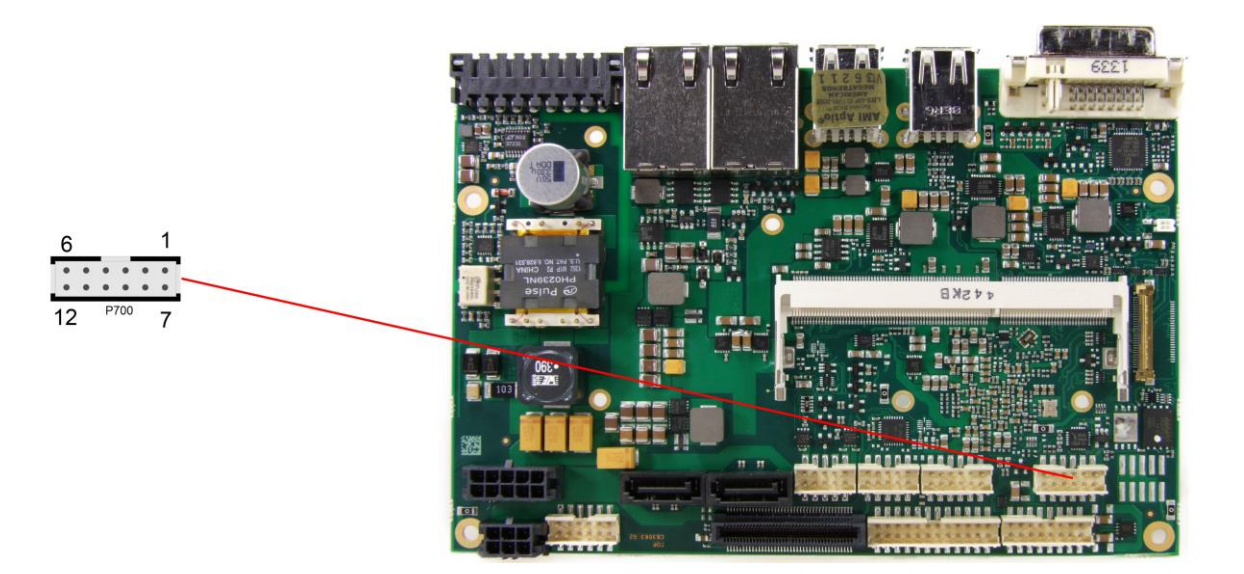

Pinout GPIO connector:

| Description        | Name   | Pin |    | Name   | Description        |
|--------------------|--------|-----|----|--------|--------------------|
| 5 volt supply      | VCC    | 1   | 7  | VCC    | 5 volt supply      |
| GP input/output 10 | GPIO10 | 2   | 8  | GPIO14 | GP input/output 14 |
| GP input/output 11 | GPIO11 | 3   | 9  | GPIO15 | GP input/output 15 |
| GP input/output 12 | GPIO12 | 4   | 10 | GPIO16 | GP input/output 16 |
| GP input/output 13 | GPIO13 | 5   | 11 | GPIO17 | GP input/output 17 |
| ground             | GND    | 6   | 12 | GND    | ground             |

#### 4.17 Fan Connectors

Three external fans (12V) can be connected to the board using a 2x5pin connector (FCI 98424-G52-10LF, mating connector FCI 90311-010LF). Monitoring signals are available. For the monitoring to work the fans must provide a corresponding speed signal.

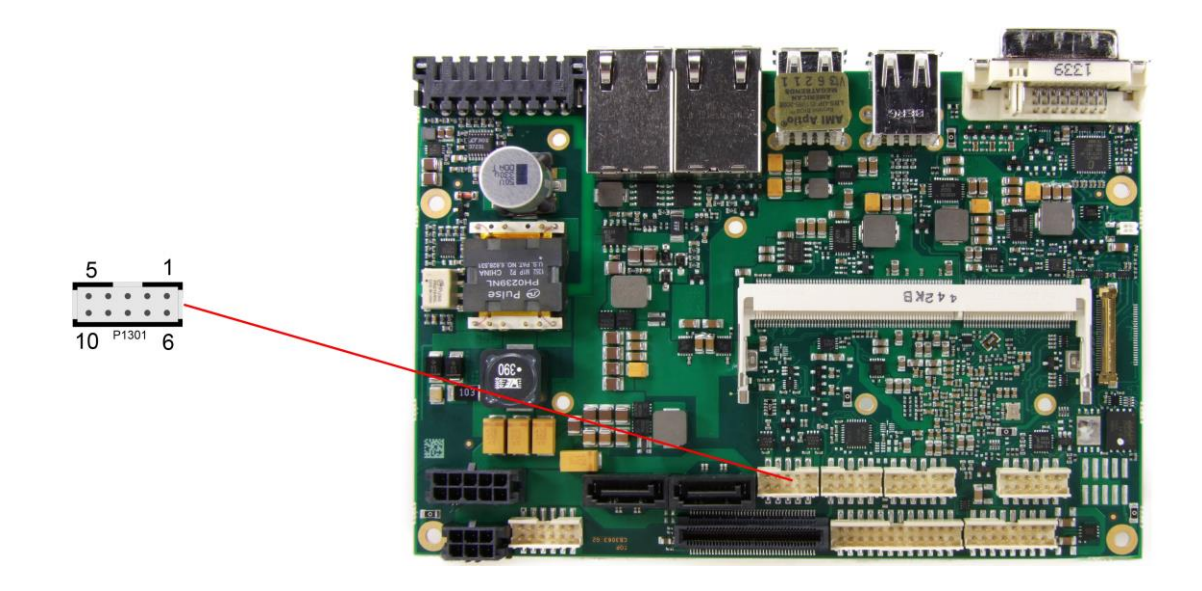

| Description  | Name     | Pin |    | Name     | Description   |
|--------------|----------|-----|----|----------|---------------|
| FAN 1 ON     | FANON1   | 1   | 6  | FANON2   | FAN 2 ON      |
| 12V          | 12V      | 2   | 7  | 12V      | 12V           |
| FAN1 control | FANCTRL1 | 3   | 8  | FANCTRL2 | Fan 2 control |
| 12V          | 12V      | 4   | 9  | FANCTRL3 | Fan 3 control |
| FAN 3 ON     | FANON3   | 5   | 10 | GND      | ground        |

# 5 BIOS Settings

#### 5.1 General Remarks

In each setup page, standard values for all setup entries can be loaded. Previously saved settings are loaded by pressing F2 and factory defaults are loaded with F3. Both F2 and F3, and also F4 ("Save & Exit") always affect the whole set of setup entries.

Setup entries starting with a " $\blacktriangleright$ " sign represent submenus. Navigation between entries is done using the arrow keys on the keyboard, with the <Enter> key being used to select an entry, which either opens up a dialog box or opens a whole new submenu of setup entries.

Each setup entry has a short help text associated with it. This is displayed in the upper right hand corner of the screen.

# NOTICE

BIOS features and setup options are subject to change without notice. The settings displayed in the screenshots on the following pages are meant to be examples only. They do not represent the recommended

settings or the default settings. Determination of the appropriate settings is dependent upon the particular application scenario in which the board is used.

#### 5.2 Main

| MAIN Advanced Chipset Boot                             | : Security Save & Exit         |                                                                                                    |
|--------------------------------------------------------|--------------------------------|----------------------------------------------------------------------------------------------------|
| Board Information<br>Board<br>Revision<br>Bios Version | ADLE3800HD<br>f<br>0.09        | Set the Date. Use Tab to switch between Data elements.                                                                                                    |
| CPU Configuration<br>Microcode Patch<br>BayTrail SoC   | 321<br>B2 Stepping             |                                                                                                    |
| Memory Information<br>Total Memory                     | 4096 MB (LPDDR3)               |                                                                                                    |
| System Date<br>System Time                             | [Fri 07/01/2014]<br>[22:16:34] | : Select Screen<br>†1: Select Item<br>Enter: Select<br>+/-: Change Opt.<br>F1: General Help<br>F2: Previous Values<br>F3: Optimized Defaults<br>F4: Save & Exit<br>ESC: Exit |
|                                                        |                                |                                                                                                    |

Aptio Setup Utility - Copyright (C) 2013 American Megatrends, Inc.

Version 2.16.1242. Copyright (C) 2013 American Megatrends, Inc.

- ✓ Board Options:
- ✓ Revision
  Options: none

none

- ✓ Bios Version
  Options: none
- Microcode Patch Options: none
- ✓ BayTrail SoC
  Options: none
- ✓ Total Memory Options: none
- ✓ System Date Options: The system date can be adjusted here.
- ✓ System Time Options: The system time can be adjusted here.
# 5.3 Advanced

| Main ADVANCED Chipset Security                                                                                                    | Boot Save & Exit |                                                                                                    |
|----------------------------------------------------------------------------------------------------|------------------|----------------------------------------------------------------------------------------------------|
| <pre>Power-Supply Type<br/>ACPI Settings<br/>Hardware Monitor<br/>Serial Port Console Redirection<br/>CPU Configuration<br/>PPM Configuration<br/>SATA Configuration<br/>Miscellaneous Configuration<br/>LPSS &amp; SCC Configuration<br/>Network Stack Configuration<br/>Power Controller Options<br/>CSM Configuration<br/>SDIO Configuration</pre> | [ATX]            | Select the Type of the Power<br>Supply: AT/ATX                                                                                                    |
| <ul> <li>Solo Configuration</li> <li>Security Configuration</li> <li>SIO Configuration</li> </ul>                                                                                                    |                  | : Select Screen<br>t1: Select Item<br>Enter: Select<br>+/-: Change Opt.<br>F1: General Help<br>F2: Previous Values<br>F3: Optimized Defaults<br>F4: Save & Exit<br>ESC: Exit |

Aptio Setup Utility - Copyright (C) 2013 American Megatrends, Inc.

- Power-Supply Type Options: ATX / AT
- ACPI Settings
   Sub menu: see "ACPI Settings" (page 39)
- ✓ H/W Monitor Sub menu: see "H/W Monitor" (page 40)
- Serial Port Console Redirection
   Sub menu: see "Serial Port Console Redirection" (page 42)
- CPU Configuration
   Sub menu: see "CPU Configuration" (page 44)
- PPM Configuration
   Sub menu: see "PPM Configuration" (page 48)
- SATA Configuration
   Sub menu: see "SATA Configuration" (page 49)
- Miscellaneous Configuration
   Sub menu: see "Miscellaneous Configuration" (page 50)
- LPSS & SCC Configuration
   Sub menu: see "LPSS & SCC Configuration" (page 51)
- Network Stack
   Sub menu: see "Network Stack" (page 52)
- Power Controller Options
   Sub menu: see "Power Controller Options" (page 53)
- CSM Configuration
   Sub menu: see "CSM Configuration" (page 54)

- ✓ SDIO Configuration
   Sub menu: see "SDIO Configuration" (page 55)
- ✓ USB Configuration
   Sub menu: see "USB Configuration" (page 56)
- Security Configuration
   Sub menu: see "Security Configuration" (page 57)
- Super IO Configuration
   Sub menu: see "SIO Configuration" (page 58)

# 5.3.1 ACPI Settings

| Aptio Setup Utility -<br>Advanced                               | Copyright (C) 2016 American                   | Megatrends, Inc.                                                                                                    |
|-----------------------------------------------------------------|-----------------------------------------------|----------------------------------------------------------------------------------------------------|
| ACPI Settings                                                   |                                               | Enables or Disables BIOS ACPI<br>Auto Configuration.                                                                                                    |
| Enable ACPI Auto Configuration                                  | [Disabled]                                    |                                                                                                    |
| Enable Hibernation<br>ACPI Sleep State<br>Lock Legacy Resources | [Enabled]<br>[Suspend Disabled]<br>[Disabled] |                                                                                                    |
|                                                                 |                                               | : Select Screen<br>11: Select Item<br>Enter: Select<br>+/-: Change Opt.<br>F1: General Help<br>F2: Previous Values<br>F3: Optimized Defaults<br>F4: Save & Exit<br>ESC: Exit |
| Version 2.17.1246. Co                                           | pyright (C) 2016 American Me                  | egatrends, Inc.                                                                                                    |

- ✓ Enable ACPI Auto Configuration Options: Enabled / Disabled
- Enable Hibernation
   Options: Enabled / Disabled
- ACPI Sleep State
   Options: Suspend Disabled / S1 (CPU Stop Clock)
- Lock Legacy Resources
   Options: Enabled / Disabled

### 5.3.2 H/W Monitor

| Aptio Setup Ut<br>Advanced                                                                                                    | ility - Copyright (C) 2013 A                                                                                                    | merican Megatrends, Inc.                                                                                                    |
|----------------------------------------------------------------------------------------------------|----------------------------------------------------------------------------------------------------|----------------------------------------------------------------------------------------------------|
| Pc Health Status                                                                                                    |                                                                                                    |                                                                                                    |
| CPU dig.<br>1.05V<br>VCCCORE<br>5V<br>12V<br>VBATT<br>FAN 1<br>FAN 2<br>FAN 3<br>MB Temp<br>Memory Temp<br>PwrCtrlTemp<br>PwrCtrlVCC | : +44 'C<br>: +1.04 V<br>: +0.71 V<br>: +5.05 V<br>: +12.18 V<br>: +0.3<br>: N/A<br>: N/A<br>: N/A<br>: +44 'C<br>: +44 'C<br>: +44 'C<br>: +47 'C<br>: +7.70 V | : Select Screen<br>11: Select Item<br>Enter: Select<br>+/-: Change Opt.<br>F1: General Help<br>F2: Previous Values<br>F3: Optimized Defaults<br>F4: Save & Exit<br>ESC: Exit |

Version 2.16.1242. Copyright (C) 2013 American Megatrends, Inc.

### ✓ CPU dig.

Options: none

# ✓ 1.05V

Options: none

### ✓ VCCCORE

Options: none

### ✓ 5V

Options: none

### ✓ 12V Options:

Options: none

none

### ✓ VBATT Options:

 ✓ FAN 1 Options: none

### ✓ FAN 2 Options: none

- ✓ FAN 3 Options: none
- ✓ MB Temp Options: none
- ✓ Memory Temp Options: none
- ✓ PwrCtrlTemp
   Options: none

### ✓ **PwrCtrIVCC** Options: none

# 5.3.3 Serial Port Console Redirection

Aptio Setup Utility - Copyright (C) 2013 American Megatrends, Inc.

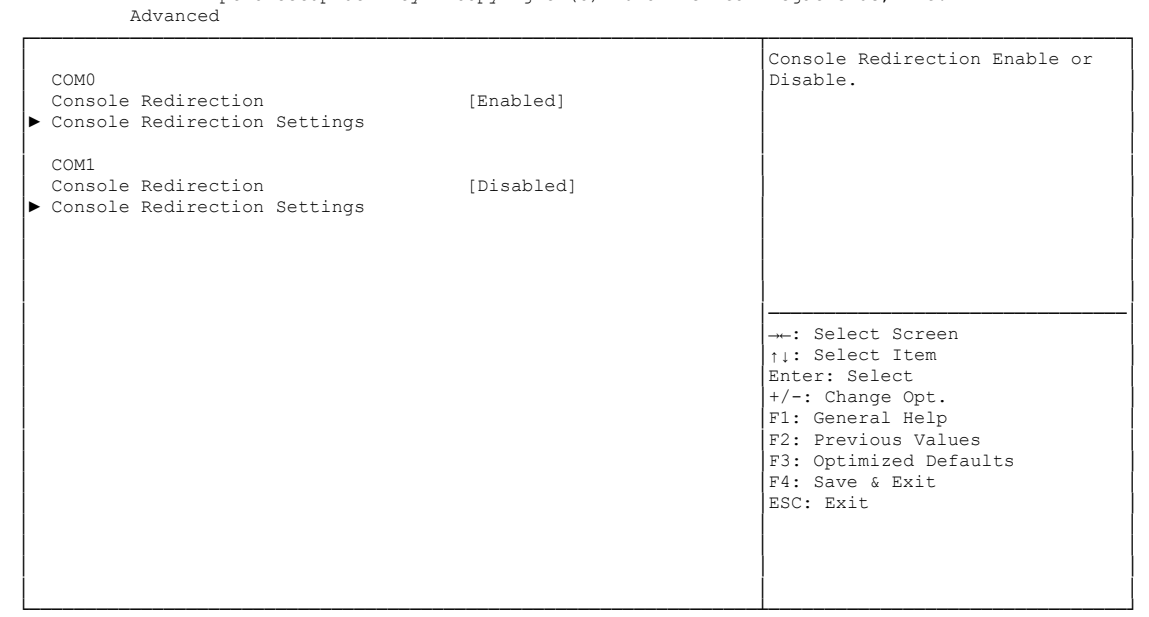

Version 2.16.1242. Copyright (C) 2013 American Megatrends, Inc.

### ✓ Console Redirection

Options: Enabled / Disabled

# ✓ Console Redirection Settings

Sub menu: see "Console Redirection Settings" (page 43)

### 5.3.3.1 Console Redirection Settings

Aptio Setup Utility - Copyright (C) 2013 American Megatrends, Inc. Advanced

| COM0<br>Console Redirection Settings                                                                                                    |                                                                                                    | Emulation: ANSI: Extended<br>ASCII char set. VT100: ASCII<br>char set. VT100+: Extends                                                                                                 |
|----------------------------------------------------------------------------------------------------|----------------------------------------------------------------------------------------------------|----------------------------------------------------------------------------------------------------|
| Terminal Type<br>Bits per second<br>Data Bits<br>Parity<br>Stop Bits<br>Flow Control<br>VT-UTF8 Combo Key Support<br>Recorder Mode<br>Resolution 100x31<br>Legacy OS Redirection Resolution<br>Putty KeyPad<br>Redirection After BIOS POST | <pre>[VT-UTF8]<br/>[115200]<br/>[8]<br/>[None]<br/>[1]<br/>[None]<br/>[Enabled]<br/>[Disabled]<br/>[Enabled]<br/>[80x24]<br/>[VT100]<br/>[Always Enable]</pre> | <pre>vT100 to support color,<br/>function keys, etc. VT-UTF8:<br/>Uses UTF8 encoding to map<br/>Unicode chars onto 1 or more<br/>bytes.<br/>: Select Screen<br/>fil: Select Item</pre> |
|                                                                                                    |                                                                                                    | Enter: Select<br>+/-: Change Opt.<br>F1: General Help<br>F2: Previous Values<br>F3: Optimized Defaults<br>F4: Save & Exit<br>ESC: Exit                                                 |

Version 2.16.1242. Copyright (C) 2013 American Megatrends, Inc.

### ✓ Terminal Type

Options: VT100 / VT100+ / VT-UTF8 / ANSI

#### ✓ Bits per second

Options: 9600 / 19200 / 38400 / 57600 / 115200

✓ Data Bits

Options: 7 / 8

✓ Parity

Options: None / Even / Odd / Mark / Space

- ✓ Stop Bits
   Options: 1 / 2
- ✓ Flow Control Options: None / Hardware RTS/CTS
- ✓ VT-UTF8 Combo Key Support Options: Disabled / Enabled
- Recorder Mode
   Options: Disabled / Enabled
- Resolution 100x31
   Options: Disabled / Enabled
- Legacy OS Redirection Resolution
   Options: 80x24 / 80x25
- ✓ Putty KeyPad Options: VT100 / LINUX / XTERMR6 / SCO / ESCN / VT400
- Redirection After BIOS POST
   Options: Always Enable / BootLoader

►

# 5.3.4 CPU Configuration

| Aptio Setup Utility -<br>Advanced                                                                                                    | Copyright (C) 2013 American                                                                                                    | Megatrends, Inc.                                                                                                    |
|----------------------------------------------------------------------------------------------------|----------------------------------------------------------------------------------------------------|----------------------------------------------------------------------------------------------------|
| CPU Configuration                                                                                                    |                                                                                                    | Socket specific CPU Information                                                                                                    |
| Socket 0 CPU Information<br>CPU Thermal Configuration                                                                                                    |                                                                                                    |                                                                                                    |
| CPU Speed<br>64-bit                                                                                                    | 1467 MHz<br>Supported                                                                                                    |                                                                                                    |
| Active Processor Cores<br>Limit CPUID Maximum<br>Execute Disable Bit<br>Hardware Prefetcher<br>Adjacent Cache Line Prefetch<br>Intel Virtualization Technology<br>Power Technology<br>EIST<br>P-STATE Coordination<br>CPU C6 report<br>Package C State limit | <pre>[All]<br/>[Disabled]<br/>[Enabled]<br/>[Enabled]<br/>[Custom]<br/>[Enabled]<br/>[HW_ALL]<br/>[Enabled]<br/>[No Limit]</pre> | : Select Screen<br>11: Select Item<br>Enter: Select<br>+/-: Change Opt.<br>F1: General Help<br>F2: Previous Values<br>F3: Optimized Defaults<br>F4: Save & Exit<br>ESC: Exit |

Version 2.16.1242. Copyright (C) 2013 American Megatrends, Inc.

### ✓ Socket 0 CPU Information

Sub menu: see "Socket CPU Information" (page 46)

### ✓ CPU Thermal Configuration

Sub menu: see "CPU Thermal Configuration" (page 47)

✓ CPU Speed

Options: none

- ✓ 64-bit
   Options:
- ✓ Limit CPUID Maximum Options: Enabled / Disabled

none

- Execute Disable Bit
   Options: Enabled / Disabled
- Hardware Prefetcher
   Options: Disabled / Enabled
- Adjacent Cache Line Prefetch
   Options: Disabled / Enabled
- ✓ Intel Virtualization Technology Options: Enabled / Disabled
- ✓ Power Technology Options: Disable / Energy Efficient / Custom
- ✓ EIST Options: Disabled / Enabled

- ✓ C6 report Options: Disabled / Enabled
- ✓ Package C State limit
   Options: C0 / C1 / C3 / C6 / C7 / No Limit

### 5.3.4.1 Socket CPU Information

Aptio Setup Utility - Copyright (C) 2016 American Megatrends, Inc.

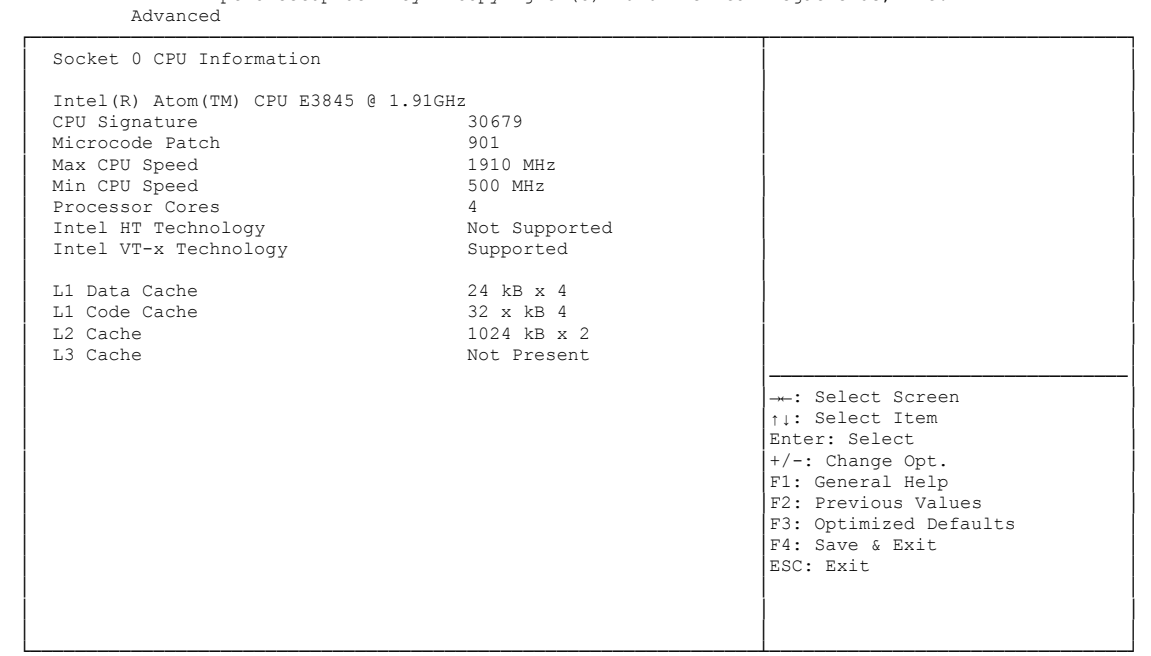

Version 2.17.1246. Copyright (C) 2016 American Megatrends, Inc.

✓ CPU Signature

Options: none

- Microcode Patch
   Options: none
- ✓ Max CPU Speed Options: none
- ✓ Min CPU Speed Options: none
- Processor Cores
   Options: none
- ✓ Intel HT Technology Options: none
- ✓ Intel VT-x Technology Options: none
- ✓ L1 Data Cache Options: none
- ✓ L1 Code Cache Options: none
- ✓ L2 Cache Options: none
- ✓ L3 Cache Options: none

### 5.3.4.2 CPU Thermal Configuration

Aptio Setup Utility - Copyright (C) 2016 American Megatrends, Inc. Advanced

| CPU Thermal Configuration<br>DTS | [Disabled] | Enabled/Disable Digital<br>Thermal Sensor.                                                                     |
|----------------------------------|------------|----------------------------------------------------------------------------------------------------|
|                                  |            |                                                                                                    |
|                                  |            |                                                                                                    |
|                                  |            |                                                                                                    |
|                                  |            | : Select Screen                                                                                                |
|                                  |            | <pre>il: Select Item<br/>Enter: Select<br/>+/-: Change Opt.<br/>F1: General Help<br/>F2: Previous Values</pre> |
|                                  |            | F3: Optimized Defaults<br>F4: Save & Exit<br>ESC: Exit                                                         |
|                                  |            |                                                                                                    |

Version 2.17.1246. Copyright (C) 2016 American Megatrends, Inc.

✓ DTS

Options: Enabled / Disabled

# 5.3.5 PPM Configuration

Aptio Setup Utility - Copyright (C) 2013 American Megatrends, Inc. Advanced

| PPM Configuration                                     |                                               | Enable/Disable Intel SpeedStep                                                                                                    |
|-------------------------------------------------------|-----------------------------------------------|----------------------------------------------------------------------------------------------------|
| EIST<br>CPU C state Report<br>Max CPU C-state<br>S0ix | [Enabled]<br>[Enabled]<br>[ C7]<br>[Disabled] |                                                                                                    |
|                                                       |                                               | <pre>→-: Select Screen ↑1: Select Item Enter: Select +/-: Change Opt. F1: General Help F2: Previous Values F3: Optimized Defaults F4: Save &amp; Exit ESC: Exit</pre> |

Version 2.16.1242. Copyright (C) 2013 American Megatrends, Inc.

### ✓ EIST

Options: Disabled / Enabled

### ✓ CPU C state Report

Options: Disabled / Enabled

### ✓ Max CPU C-state

Options: C7 / C6 / C1

### ✓ S0ix

Options: Disabled / Enabled

# 5.3.6 SATA Configuration

| Aptic<br>Advanced  | Setup Utility - Copyright | (C) 2013 2 | American | Megatrend | ds,  | Inc.  |      |         |
|--------------------|---------------------------|------------|----------|-----------|------|-------|------|---------|
| SATA Controller(s) | [Enabled]                 |            |          | Enable or | r di | sable | SATA | Device. |

| Serial-ATA (SATA)<br>SATA Test Mode              | [Enabled]<br>[Disabled]           |                                                        |
|--------------------------------------------------|-----------------------------------|--------------------------------------------------------|
| SATA Speed Support<br>SATA ODD Port<br>SATA Mode | [Gen2]<br>[No ODD]<br>[AHCI Mode] |                                                        |
| Serial-ATA Port O<br>SATA PortO HotPlug          | [Enabled]<br>[Disabled]           |                                                        |
| Serial-ATA Port 1<br>SATA Port1 HotPlug          | [Enabled]<br>[Disabled]           | : Select Screen                                        |
| SATA Port0                                       |                                   | Enter: Select                                          |
| Not Present                                      |                                   | +/-: Change Opt.                                       |
| SATA Port1                                       |                                   | F1: General Help                                       |
| Not Present                                      |                                   | F3: Optimized Defaults<br>F4: Save & Exit<br>ESC: Exit |
|                                                  |                                   |                                                        |
|                                                  |                                   |                                                        |

Version 2.16.1242. Copyright (C) 2013 American Megatrends, Inc.

- Serial-ATA (SATA)
   Options: Enabled / Disabled
- ✓ SATA Test Mode Options: Enabled / Disabled
- ✓ SATA Speed Support Options: Gen1 / Gen2
- ✓ SATA ODD Port Options: Port0 ODD / Port1 ODD / No ODD
- ✓ SATA Mode Options: IDE Mode / AHCI Mode
- ✓ Serial-ATA Port X

Options: Enabled / Disabled

# 5.3.7 Miscellaneous Configuration

Aptio Setup Utility - Copyright (C) 2013 American Megatrends, Inc.

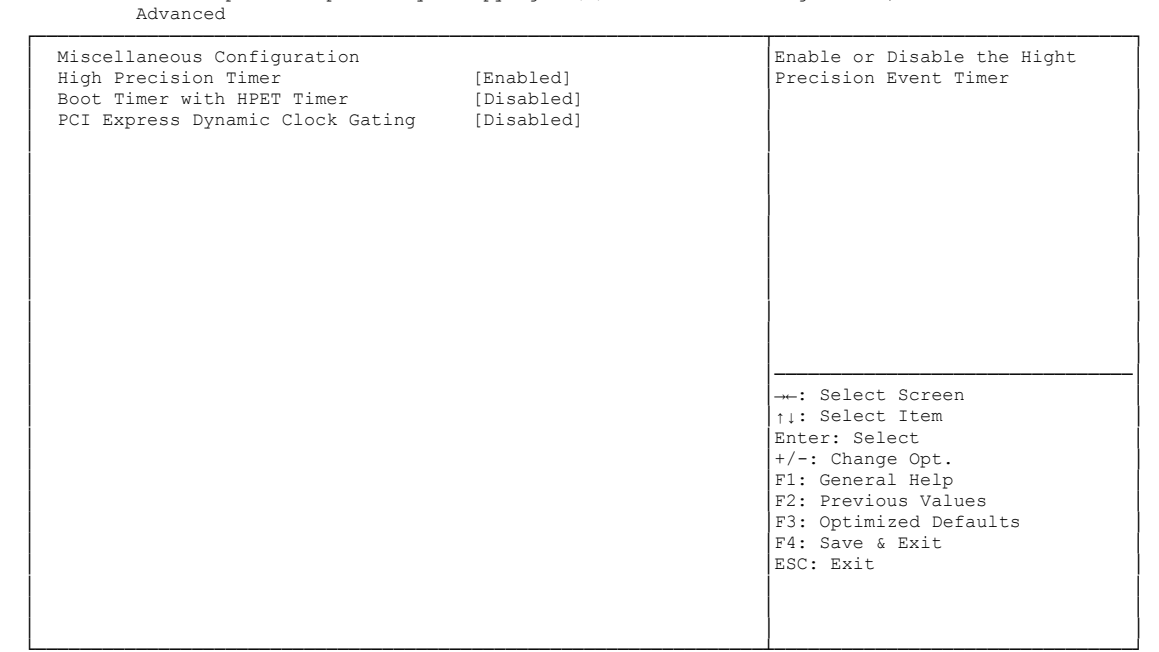

- High Precision Timer
   Options: Disabled / Enabled
- ✓ Boot Timer with HPET Timer
   Options: Enabled / Disabled
- ✓ PCI Express Dynamic Clock Gating Options: Enabled / Disabled

# 5.3.8 LPSS & SCC Configuration

| Advanced                   |                  |                                     |
|----------------------------|------------------|-------------------------------------|
| LPSS & SCC Devices Mode    | [PCI mode]       | LPSS & SCC Devices Mode<br>Settings |
| SCC Configuration          |                  |                                     |
| SCC eMMC Support           | [eMMC AUTO MODE] |                                     |
| SCC eMMC 4.5 DDR50 Support | [Enabled]        |                                     |
| SCC eMMC 4.5 HS200 Support | [Disabled]       |                                     |
| SCC SD Card Support        | [Enabled]        |                                     |
| SDR25 Support for SDCard   | [Disabled]       |                                     |
| DDR50 Support for SDCard   | [Enabled]        |                                     |
| MIPI HSI Support           | [Disabled]       |                                     |
| LPSS Configuration         |                  |                                     |
| LPSS DMA #1 Support        | [Enabled]        |                                     |
| LPSS DMA #2 Support        | [Enabled]        |                                     |
| LPSS I2C #1 Support        | [Enabled]        |                                     |
| LPSS I2C #2 Support        | [Enabled]        |                                     |
|                            |                  | →←: Select Screen                   |
| I2C touch Device Address   | [Auto]           | ↑↓: Select Item                     |
| LPSS HSUART #1 Support     | [Enabled]        | Enter: Select                       |
| LPSS HSUART #2 Support     | [Disabled]       | +/-: Change Opt.                    |
|                            |                  | F1: General Help                    |
|                            |                  | F2: Previous Values                 |
|                            |                  | F3: Optimized Defaults              |
|                            |                  | FSC. Evit                           |
|                            |                  | LOG. EALC                           |
|                            |                  |                                     |
|                            |                  |                                     |
|                            |                  |                                     |

Aptio Setup Utility - Copyright (C) 2013 American Megatrends, Inc.

Version 2.16.1242. Copyright (C) 2013 American Megatrends, Inc.

#### ✓ LPSS & SCC Devices Mode

Options: ACPI mode / PCI mode

✓ SCC eMMC Support

Options: Enable eMMC 4.5 Support / Enable eMMC 4.41 Support / eMMC AUTO MODE / Disabled

- ✓ SCC eMMC 4.5 DDR50 Support Options: Enabled / Disabled
- ✓ SCC eMMC 4.5 HS200 Support Options: Enabled / Disabled
- SCC SD Card Support
   Options: Enabled / Disabled
- ✓ SDR25 Support for SDCard Options: Disabled
- ✓ DDR50 Support for SDCard Options: Enabled / Disabled
- ✓ MIPI HSI Support Options: Enabled / Disabled
- LPSS DMA #X Support
   Options: Enabled / Disabled
- ✓ LPSS I2C #X Support Options: Enabled
- ✓ LPSS HSUART #X Support Options: Enabled / Disabled

# 5.3.9 Network Stack

| Aptio Setup Utility - Copyright (C) 2013 American Megatrends, Inc.<br>Advanced |                                          |                                                                                                    |  |  |
|--------------------------------------------------------------------------------|------------------------------------------|----------------------------------------------------------------------------------------------------|--|--|
| Network stack<br>IPv4 PXE Support<br>IPv6 PXE Support<br>PXE boot wait time    | [Enabled]<br>[Enabled]<br>[Enabled]<br>0 | Enable/Disable UEFI network<br>stack                                                                                                    |  |  |
|                                                                                |                                          | : Select Screen<br><pre>: Select Item Enter: Select +/-: Change Opt. F1: General Help F2: Previous Values F3: Optimized Defaults F4: Save &amp; Exit ESC: Exit </pre> |  |  |

- Network stack
   Options: Disabled / Enabled
- ✓ IPv4 PXE Support Options: Disabled / Enabled
- ✓ IPv6 PXE Support Options: Disabled / Enabled
- ✓ PXE boot wait time Options: 0..5

### **5.3.10 Power Controller Options**

Aptio Setup Utility - Copyright (C) 2013 American Megatrends, Inc. Advanced

| Bootloader Version<br>Firmware Version<br>Mainboard Serial No<br>Mainboard Prod. Date (Week.Year)<br>Mainboard BootCount<br>Mainboard Operation Time<br>Voltage (Min/Max)<br>Temperature (Min/Max)<br>ext. USB-Port Voltage<br>int. USB-Port Voltage | 1.00-23<br>1.00-43<br>0948251130007<br>14.14<br>10470min (17h)<br>3.10V / 4.80V<br>24'C /59'C<br>[Off in S3-5]<br>[Off in S3-5] | Select Power line for external<br>USB devices, if powered-down                                                                                                    |
|----------------------------------------------------------------------------------------------------|----------------------------------------------------------------------------------------------------|----------------------------------------------------------------------------------------------------|
| WatchDogTimer Mode<br>WDT OSBOOT Timeout                                                                                                    | [Normal Mode]<br>[Disabled]                                                                                                    | : Select Screen<br>1: Select Item<br>Enter: Select<br>+/-: Change Opt.<br>F1: General Help<br>F2: Previous Values<br>F3: Optimized Defaults<br>F4: Save & Exit<br>ESC: Exit |

- ✓ Bootloader Version Options: none
- ✓ Firmware Version Options: none
- ✓ Mainboard Serial No Options: none
- Mainboard Prod. Date (Week.Year)
   Options: none
- ✓ Mainboard Boot Count Options: none
- ✓ Mainboard Operation Time Options: none
- ✓ Voltage (Min/Max) Options: none
- Temperature (Min/Max)
   Options: none
- ✓ ext. USB-Port Voltage Options: Off in S3-5 / by SVCC
- ✓ int. USB-Port Voltage Options: Off in S3-5 / by SVCC
- WatchDogTimer Mode
   Options: Normal Mode / Compatibility Mode
- ✓ WDT OSBoot Timeout Options: Disabled / 45 Seconds ... 255 Seconds

# 5.3.11 CSM Configuration

| Aptio Setup Utility -<br>Advanced                                                  | Copyright (C) 2013 American                                        | Megatrends, Inc.                                                                                                    |  |  |
|------------------------------------------------------------------------------------|--------------------------------------------------------------------|----------------------------------------------------------------------------------------------------|--|--|
| Compatibility Support Module Config                                                | uration                                                            | Enable/Disable CSM Support.                                                                                                    |  |  |
| CSM Support                                                                        | [Enabled]                                                          |                                                                                                    |  |  |
| CSM16 Module Version                                                               | 07.71                                                              |                                                                                                    |  |  |
| GateA20 Active<br>Option ROM Messages<br>INT19 Trap Response<br>Boot option filter | [Upon Request]<br>[Force BIOS]<br>[Immediate]<br>[UEFI and Legacy] |                                                                                                    |  |  |
| Option DOM execution order                                                         | [olif and logao]]                                                  |                                                                                                    |  |  |
| Option ROM execution order<br>Network<br>Storage<br>Video<br>Other PCI devices     | [UEFI only]<br>[UEFI only]<br>[Legacy only]<br>[UEFI only]         | : Select Screen<br>+1: Select Item<br>Enter: Select<br>+/-: Change Opt.<br>F1: General Help<br>F2: Previous Values<br>F3: Optimized Defaults<br>F4: Save & Exit<br>ESC: Exit |  |  |

Version 2.16.1242. Copyright (C) 2013 American Megatrends, Inc.

CSM Support
 Options: Disable

Options: Disabled / Enabled

- ✓ CSM16 Module Version Options: none
- GateA20 Active
   Options: Upon Request / Always
- ✓ Option ROM Messages Options: Force BIOS / Keep Current
- ✓ INT9 Trap Response Options: Immediate / Postponed
- ✓ Boot option filter Options: UEFI and Legacy / Legacy only / UEFI only
- Network
   Options: Do not launch / UEFI only / Legacy only
- ✓ Storage Options: Do not launch / UEFI only / Legacy only
- ✓ Video Options: Do not launch / UEFI only / Legacy only
- ✓ Other PCI devices Options: UEFI only / Legacy only

# 5.3.12 SDIO Configuration

| Aptio Setup Ut<br>Advanced | ility - Copyright (C) 2013 A | American Megatrends, Inc.                                                                                                    |
|----------------------------|------------------------------|----------------------------------------------------------------------------------------------------|
| SDIO Configuration         |                              | Auto Option: Access SD device                                                                                                    |
| SDIO Access Mode           | [AUTO]                       | supports it, otherwise in PIO<br>mode. DMA Option: Access SD<br>device in DMA mode.PIO Option:<br>Access SD device in PIO mode.                                                |
|                            |                              | →-: Select Screen<br>†1: Select Item<br>Enter: Select<br>+/-: Change Opt.<br>F1: General Help<br>F2: Previous Values<br>F3: Optimized Defaults<br>F4: Save & Exit<br>ESC: Exit |

Version 2.16.1242. Copyright (C) 2013 American Megatrends, Inc.

✓ SDIO Access Mode

Options: Auto / DMA / PIO

# 5.3.13 USB Configuration

Aptio Setup Utility - Copyright (C) 2013 American Megatrends, Inc. Advanced

| _ |                                    |            |                               |
|---|------------------------------------|------------|-------------------------------|
|   | USB Configuration                  |            | Enables Legacy USB support.   |
|   | USB Module Version                 | 8.11.01    | support if no USB devices are |
|   | USB Devices:                       |            | keen USB devices available    |
|   | 1 Keyboard, 2 Hubs                 |            | only for EFI applications.    |
|   | Lene en HOD Owners wh              |            |                               |
|   | Legacy USB Support                 | [Enabled]  |                               |
|   | FHCI Hand-off                      | [Disabled] |                               |
|   | USB Mass Storage Driver Support    | [Disabled] |                               |
|   | OSD Mass Storage Driver Support    | [Endbred]  |                               |
| ŀ |                                    |            | l                             |
|   | USB hardware delays and time-outs: |            | →-: Select Screen             |
| ĺ | USB transfer time-out              | [20 sec]   | ↑↓: Select Item               |
| ĺ | Device reset time-out              | [20 sec]   | Enter: Select                 |
|   | Device power-up delay              | [Manual]   | +/-: Change Opt.              |
|   | Device power-up delay in seconds   | 5          | F1: General Help              |
| ļ |                                    |            | F2: Previous Values           |
|   |                                    |            | F3: Optimized Defaults        |
|   |                                    |            | F4: Save & Exit               |
|   |                                    |            | ESC: Exit                     |
|   |                                    |            |                               |
|   |                                    |            |                               |
|   |                                    |            |                               |
|   |                                    |            |                               |

Version 2.16.1242. Copyright (C) 2013 American Megatrends, Inc.

✓ USB Devices Options: none

- Legacy USB Support
   Options: Enabled / Disabled / Auto
- ✓ XHCI Hand-off Options: Enabled / Disabled
- ✓ EHCI Hand-off Options: Enabled / Disabled
- Mass Storage Driver Support Options: Disabled / Enabled
- ✓ USB transfer time-out Options: 5 sec / 10 sec / 20 sec
- ✓ Device reset time-out Options: 10 sec / 20 sec / 30 sec / 40 sec
- ✓ Device power-up delay
   Options: Auto / Manual
- ✓ Device power-up delay in seconds
   Options: 1..40

# 5.3.14 Security Configuration

Aptio Setup Utility - Copyright (C) 2013 American Megatrends, Inc. Advanced

| Intel(R) TXE Configuration<br>TXE<br>TXE HMRFPO<br>TXE Firmware Update<br>TXE EOP Message<br>TXE Unconfiguration Perform | [Enabled]<br>[Disabled]<br>[Enabled]<br>[Enabled] | Send EOP Message Before Enter OS<br>: Select Screen<br>11: Select Item<br>Enter: Select<br>+/-: Change Opt.<br>F1: General Help<br>F2: Previous Values<br>F3: Optimized Defaults<br>F4: Save & Exit<br>ESC: Exit |
|----------------------------------------------------------------------------------------------------|---------------------------------------------------|----------------------------------------------------------------------------------------------------|
|                                                                                                    |                                                   |                                                                                                    |

- ✓ TXE Options: Enabled / Disabled
- ✓ TXE HMRFPO Options: Enabled / Disabled
- ✓ TXE Firmware Update Options: Enabled / Disabled
- ✓ TXE EOP Message Options: Enabled / Disabled
- ✓ **TXE Unconfiguration Perform** Options: none

# 5.3.15 SIO Configuration

```
Aptio Setup Utility - Copyright (C) 2013 American Megatrends, Inc.
           Advanced
  AMI SIO Driver Version:
                                    A5.03.03
                                                                                  View and Set Basic properties
                                                                                  of the SIO Logical device.
Like IO Base, IRQ Range, DMA
  Super IO Chip Logical Device(s) Configuration

    [*Active*] Serial Port 1
    [*Active*] Serial Port 2
    [*Active*] PS2 Controller(KB&MS)

                                                                                  Channel and Device Mode.
  WARNING: Logical Devices state showing at the left side of
  the controll, reflects current Logical Device state.
  Changes made during Setup Session will be shown after you restart the system.
                                                                                  →-: Select Screen
                                                                                  ↑↓: Select Item
Enter: Select
                                                                                  +/-: Change Opt.
                                                                                  F1: General Help
                                                                                  F2: Previous Values
                                                                                  F3: Optimized Defaults
                                                                                  F4: Save & Exit
ESC: Exit
```

Version 2.16.1242. Copyright (C) 2013 American Megatrends, Inc.

### ✓ Serial Port X

Sub menu: see "Serial Port Configuration" (page 59)

### ✓ PS2 Controoler (KB&MS)

Sub menu: see "PS2 Controller(KB&MS) Configuration" (page 60)

### 5.3.15.1 Serial Port Configuration

Aptio Setup Utility - Copyright (C) 2013 American Megatrends, Inc. Advanced

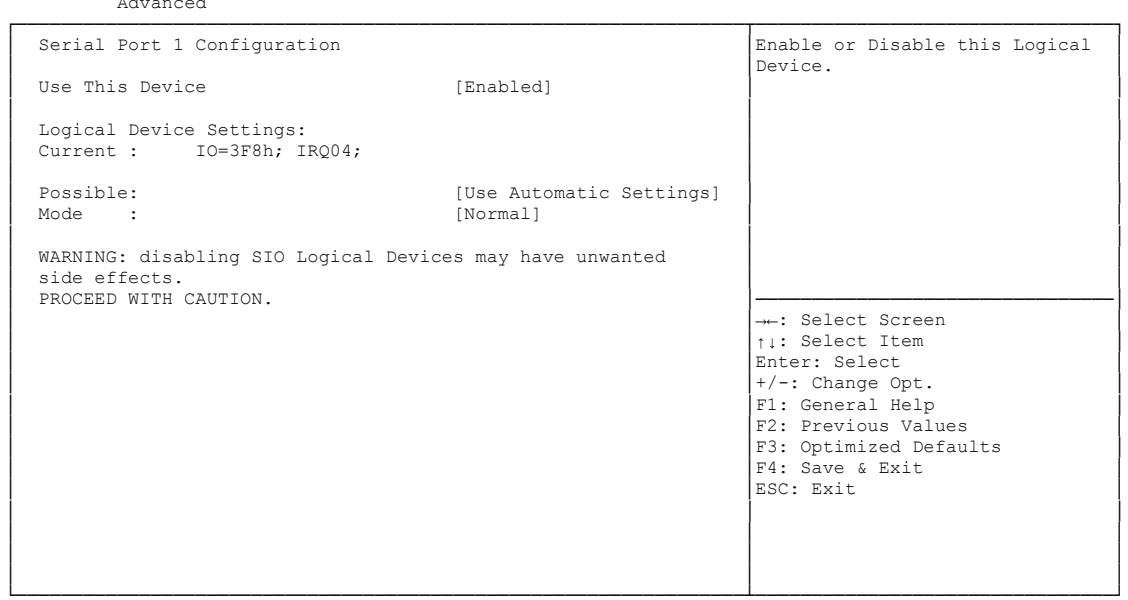

Version 2.16.1242. Copyright (C) 2013 American Megatrends, Inc.

#### ✓ Use This Device

Options: Disabled / Enabled

### ✓ Current

Options: none

#### ✓ Possible

Options: Use Automatic Settings / IO=3F8h; IRQ=4; DMA / IO=3F8h; IRQ=3,4,5,7,9,10,11,12; DMA / IO=2F8h; IRQ 3,4,5,7,9,10,11,12; DMA; / IO=2E8h; IRQ 3,4,5,7,9,10,11,12; DMA; / IO=2E8h; IRQ 3,4,5,7,9,10,11,12; DMA;

### ✓ Mode

Options: Normal / High Speed

### 5.3.15.2 PS2 Controller(KB&MS) Configuration

Aptio Setup Utility - Copyright (C) 2013 American Megatrends, Inc. Advanced

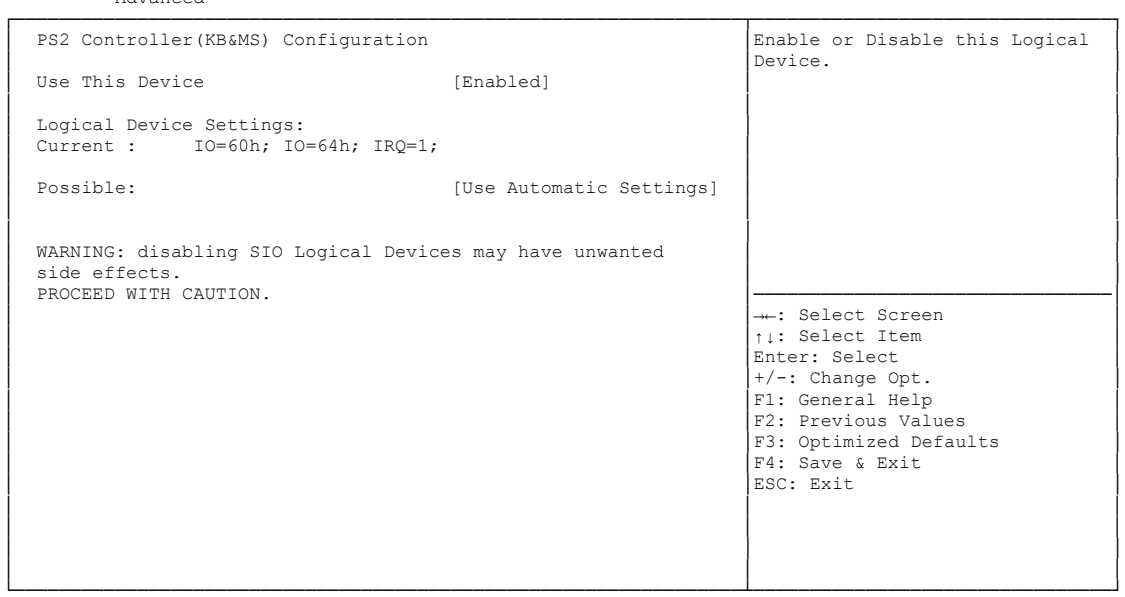

Version 2.16.1242. Copyright (C) 2013 American Megatrends, Inc.

✓ Use This Device

Options: Disabled / Enabled

✓ **Current** Options:

none

✓ Possible

Options: Use Automatic Settings / IO=60h; IO=64h; IRQ=1;

# 5.4 Chipset

| Main                                     | Ap<br>Advanced   | tio Setup<br>CHIPSET | Utility<br>Boot S | y - Copyri<br>Security | ight (C)<br>Save & | 2013 .<br>Exit | American | Megatrends, Inc.                                                                                                    |
|------------------------------------------|------------------|----------------------|-------------------|------------------------|--------------------|----------------|----------|----------------------------------------------------------------------------------------------------|
| <ul> <li>North</li> <li>South</li> </ul> | Bridge<br>Bridge |                      |                   |                        |                    |                |          | North Bridge Parameters                                                                                                    |
|                                          |                  |                      |                   |                        |                    |                |          | <pre>: Select Screen ^+: Select Item Enter: Select +/-: Change Opt. F1: General Help F2: Previous Values F3: Optimized Defaults F4: Save &amp; Exit ESC: Exit</pre> |

Version 2.16.1242. Copyright (C) 2013 American Megatrends, Inc.

# ✓ North Bridge

Sub menu: see "North Bridge" (page 62)

### ✓ South Bridge

Sub menu: see "South Bridge" (page 66)

# 5.4.1 North Bridge

Aptio Setup Utility - Copyright (C) 2013 American Megatrends, Inc.

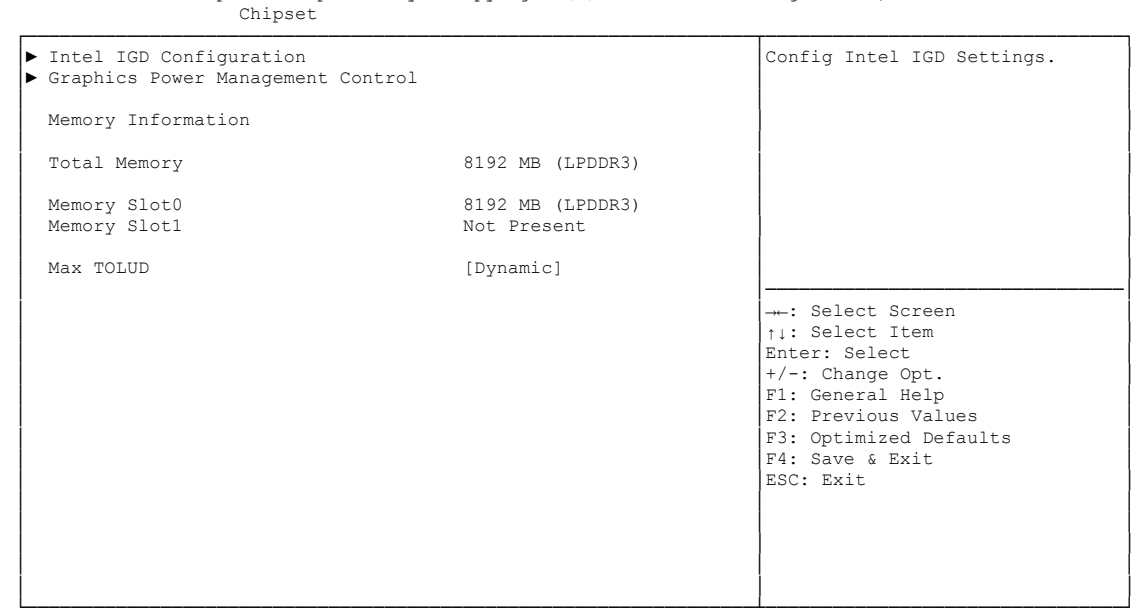

Version 2.16.1242. Copyright (C) 2013 American Megatrends, Inc.

### ✓ Intel IGD Configuration

Sub menu: see "Intel IGD Configuration" (page 63)

- Graphics Power Management Control
   Sub menu: see "Graphics Power Management Control" (page 65)
- ✓ **Total Memory** Options: none
- ✓ Memory SlotX Options: none
- ✓ Max TOLUD Options: Dynamic / 1GB / 1.25GB / ... / 3GB

### 5.4.1.1 Intel IGD Configuration

Aptio Setup Utility - Copyright (C) 2013 American Megatrends, Inc. Chipset

| GOP Configuration<br>Enable GOP-driver via CSM Configu            | uration-Video                              | Enable: Enable Integrated<br>Graphics Device (IGD) when |
|-------------------------------------------------------------------|--------------------------------------------|---------------------------------------------------------|
| Intel IGD Configuration                                           |                                            | Adaptor. Disable: Always<br>disable IGD                 |
| Integrated Graphics Device                                        | [Enabled]                                  |                                                         |
| IGD Turbo Enable<br>Primary Display<br>PAVC<br>DVMT Pre-Allocated | [Enabled]<br>[IGD]<br>[LITE Mode]<br>[64M] |                                                         |
| DVMT Total Gfx Mem                                                | [256MB]                                    |                                                         |
| DOP CG                                                            | [Enabled]                                  | ↑1: Select Item                                         |
| GTT Size                                                          | [2MB]                                      | Enter: Select                                           |
| Spread Spectrum Clock                                             | [Disabled]                                 | +/-: Change Opt.<br>F1: General Help                    |
| ISP Enable/Disable                                                | [Enabled]                                  | F2: Previous Values                                     |
| ISP PCI Device Selection                                          | [Disabled]                                 | F3: Optimized Defaults<br>F4: Save & Exit               |
| Vcc, Vnn Configuration for Power                                  | state2:                                    | ESC: Exit                                               |
| Vcc_Vnn Config for Power state2                                   | [Disabled]                                 |                                                         |
|                                                                   |                                            |                                                         |

Version 2.16.1242. Copyright (C) 2013 American Megatrends, Inc.

### ✓ Integrated Graphics Device

Options: Enabled / Disabled

- ✓ IGD Turbo Enable Options: Enabled / Disabled
- Primary Display
   Options: IGD / PCI
- ✓ PAVC

Options: Disabled / LITE Mode / SERPENT Mode

- ✓ DVMT Pre-Allocated Options: 32M / 64M ... 480M / 512M
- ✓ DVMT Total Gfx Mem Options: 128M / 256M / MAX
- Aperture Size
   Options: 128MB / 256MB / 512MB
- ✓ DOP CG Options: Enabled / Disabled
- ✓ GTT Size Options: 1MB / 2MB
- Spread Spectrum clock
   Options: Enabled / Disabled
- ✓ ISP Enable/ Disable Options: Enabled / Disabled
- ✓ ISP PCI Device Selection
   Options: Disabled / ISP PCI Device as B0D2F0 / ISP PCI Device as B0D3F0

✓ Vcc\_Vnn Config for Power state2 Options: Enabled / Disabled

#### 5.4.1.2 **Graphics Power Management Control**

Aptio Setup Utility - Copyright (C) 2013 American Megatrends, Inc. Chipset

| Graphics Power Management Control<br>RC6(Render Standby) | [Enabled] | Check to enable render standby support.                                              |
|----------------------------------------------------------|-----------|--------------------------------------------------------------------------------------|
|                                                          |           |                                                                                      |
|                                                          |           |                                                                                      |
|                                                          |           | : Select Screen                                                                      |
|                                                          |           | <pre>↑↓: Select Item<br/>Enter: Select<br/>+/-: Change Opt.</pre>                    |
|                                                          |           | F1: General help<br>F2: Previous Values<br>F3: Optimized Defaults<br>F4: Save & Exit |
|                                                          |           | ESC: Exit                                                                            |
|                                                          |           |                                                                                      |

Version 2.16.1242. Copyright (C) 2013 American Megatrends, Inc.

# RC6 (Render Standby) Options: Enabled / D

Enabled / Disabled

# 5.4.2 South Bridge

Aptio Setup Utility - Copyright (C) 2013 American Megatrends, Inc. Chipset ▶ Azalia HD Audio Azalia HD Audio Options USB Configuration
 PCI Express Configuration High Precision Timer [Enabled] Restore AC Power Loss [Power On] Onboard Device Configuration Onboard Gigabit LAN 1 Onboard Gigabit LAN 2 [Enabled] [Enabled] Onboard Gigabit LAN 3 [Enabled] →←: Select Screen ↑↓: Select Item Enter: Select +/-: Change Opt. F1: General Help F2: Previous Values F3: Optimized Defaults F4: Save & Exit ESC: Exit

- Azalia HD Audio
   Sub menu: see ()
- ✓ USB Configuration Sub menu: see ()
- PCI Express Configuration
   Sub menu: see "PCI Express Configuration" (page 69)
- High Precision Timer
   Options: Disabled / Enabled
- ✓ Restore AC Power Loss Options: Power Off / Power On / Last State
- Onboard Gigabit LAN X
   Options: Enabled / Disabled

F1: General Help F2: Previous Values F3: Optimized Defaults F4: Save & Exit ESC: Exit

### 5.4.2.1 Azalia HD Audio

| Aptio Setup<br>Chipset                                                                                        | Utility - Copyright (C) 2013 Amer:                            | ican Megatrends, Inc.                                                                         |
|----------------------------------------------------------------------------------------------------|---------------------------------------------------------------|-----------------------------------------------------------------------------------------------|
| Audio Configuration                                                                                           |                                                               | Control Detection of the<br>Azalia device. Disabled =<br>Azalia will be unconditionally       |
| Audio Controller<br>Azalia VCi Enable<br>Azalia PME Enable<br>Azalia HDMI Codec<br>HDMI Port B<br>HDMI Port C | [Enabled]<br>[Enabled]<br>[Enabled]<br>[Enabled]<br>[Enabled] |                                                                                               |
|                                                                                                    |                                                               | →-: Select Screen<br>↑↓: Select Item<br>Enter: Select<br>+/-: Change Opt.<br>F1: General Help |

- Audio Controller
   Options: Disabled / Enabled
- Azalia VCi Enable
   Options: Disabled / Enabled
- Azalia PME Enable
   Options: Disabled / Enabled
- Azalia HDMI Codec
   Options: Disabled / Enabled
- ✓ HDMI Port X Options: Disabled / Enabled

### 5.4.2.2 USB Configuration

| Chipset                                                                                               |                                                                             |                                                                                                    |
|----------------------------------------------------------------------------------------------------|-----------------------------------------------------------------------------|----------------------------------------------------------------------------------------------------|
| USB Configuration<br>XHCI Mode<br>USB2 Link Power Management                                          | [Enabled]<br>[Enabled]                                                      | Mode of operation of xHCI controller                                                                                                    |
| USB 2.0(EHCI) Support<br>USB Per Port Control<br>USB Port 0<br>USB Port 1<br>USB Port 2<br>USB Port 3 | [Disabled]<br>[Enabled]<br>[Enabled]<br>[Enabled]<br>[Enabled]<br>[Enabled] | → : Select Screen<br>↑↓: Select Item<br>Enter: Select<br>+/-: Change Opt.<br>F1: General Help<br>F2: Previous Values<br>F3: Optimized Defaults<br>F4: Save & Exit<br>ESC: Exit |

Aptio Setup Utility - Copyright (C) 2013 American Megatrends, Inc.

Version 2.16.1242. Copyright (C) 2013 American Megatrends, Inc.

- XHCI Mode Options: Enabled / Disabled / Auto / Smart Auto
- ✓ USB2 Link Power Management Options: Enabled / Disabled
- ✓ USB 2.0(EHCI) Support Options: Disabled / Enabled
- ✓ USB Per Port Control Options: Enabled / Disabled
- ✓ USB Port x Options: Disabled / Enabled

### 5.4.2.3 PCI Express Configuration

Aptio Setup Utility - Copyright (C) 2016 American Megatrends, Inc.

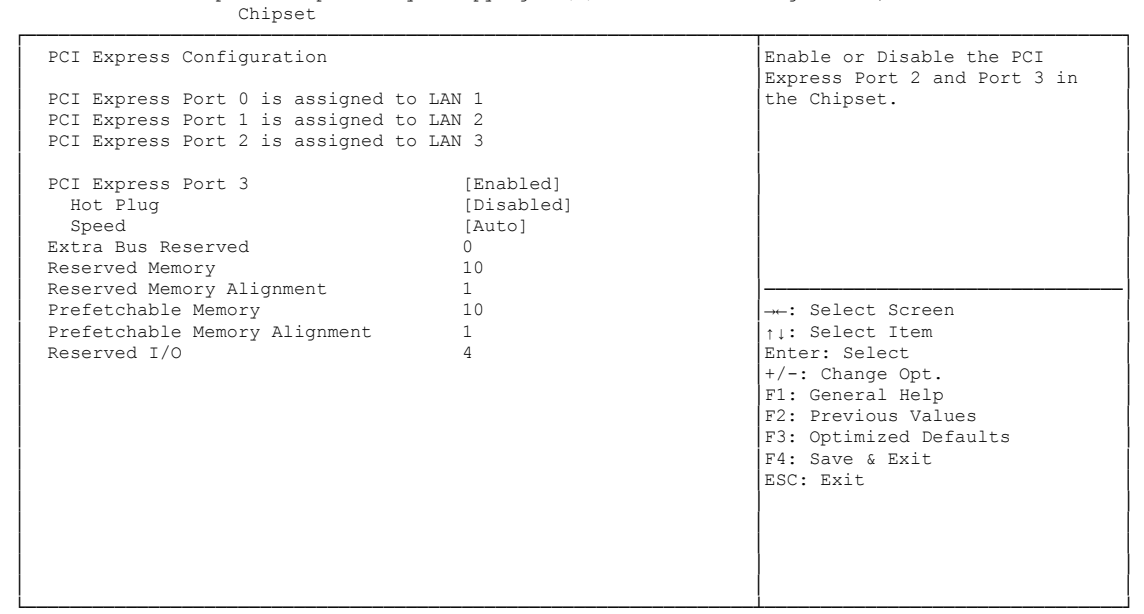

Version 2.17.1246. Copyright (C) 2016 American Megatrends, Inc.

- PCI Express Port x
   Options: Disabled / Enabled
- ✓ Hot Plug Options: Enabled / Disabled
- ✓ Speed Options: Gen1 / Gen2 / Auto
- ✓ Extra Bus Reserved
   Options: 0...7
- ✓ Reserved Memory Options: 1...20
- ✓ Reserved Memory Alignment Options: 0...31
- ✓ Prefetchable Memory Options: 1...20
- ✓ Prefetchable Memory Alignment Options: 0...31
- ✓ Reserved I/O Options: 0/4/8/12/16/20

# 5.5 Security

| Main Ac                | Ap†<br>dvanced   | tio Setup<br>Chipset | Utility -<br>SECURITY | Copyr<br>Boot | ight (C<br>Save & | ) 2013<br>Exit | American | Megatrends, Inc.                                                                                                  |
|------------------------|------------------|----------------------|-----------------------|---------------|-------------------|----------------|----------|----------------------------------------------------------------------------------------------------|
| Password               | Descrip          | tion                 |                       |               |                   |                |          | Set Administrator Password                                                                                        |
| Minimum 1<br>Maximum 1 | length<br>length |                      |                       | 3<br>20       |                   |                |          |                                                                                                    |
| Administ               | rator Pa         | ssword               |                       |               |                   |                |          |                                                                                                    |
| · Secure Bo            | oot menu         |                      |                       |               |                   |                |          |                                                                                                    |
|                        |                  |                      |                       |               |                   |                |          | : Select Screen<br>t: Select Item<br>Enter: Select<br>+/-: Change Opt.<br>F1: General Help<br>F2: Previous Values |
|                        |                  |                      |                       |               |                   |                |          | F3: Optimized Defaults<br>F4: Save & Exit<br>ESC: Exit                                                            |
|                        |                  |                      |                       |               |                   |                |          |                                                                                                    |

Version 2.16.1242. Copyright (C) 2013 American Megatrends, Inc.

### ✓ Secure Boot menu

Sub menu: see "Secure Boot menu" (page 71)

# 5.5.1 Secure Boot menu

| Apt<br>Main Advanced                                              | tio Setup Utility - Copyright (C) 2016 American<br>Chipset SECURITY Boot Save & Exit | Megatrends, Inc.                                                                                                    |
|-------------------------------------------------------------------|--------------------------------------------------------------------------------------|----------------------------------------------------------------------------------------------------|
| Sytem Mode<br>Secure Boot<br>Secure Boot Mode<br>▶ Key Management | Setup<br>Not Active<br>[Disabled]<br>[Custom]                                        | <ul> <li>Secure Boot can be enabled if</li> <li>1.System running in User mode</li> <li>with enrolled Platform Key(PK)</li> <li>2.CSM function is disabled</li> <li>→: Select screen</li> <li>↑↓: Select Item</li> <li>Enter: Select</li> <li>+/-: Change Opt.</li> <li>F1: General Help</li> <li>F2: Previous Values</li> <li>F3: Optimized Defaults</li> <li>F4: Save &amp; Exit</li> <li>ESC: Exit</li> </ul> |

- ✓ System Mode Options: none
- ✓ Secure Boot Options: Disabled / Enabled
- ✓ Secure Boot Mode Options: Standard / Custom
- Key Management
   Sub menu: see "Key Management" (page 72)

### 5.5.1.1 Key Management

|          | Aptio | Setup | Utility - | Copyright | (C) | 2016 | American | Megatrends, | Inc. |
|----------|-------|-------|-----------|-----------|-----|------|----------|-------------|------|
| Security |       |       |           |           |     |      |          |             |      |

| _ |                                                                   | -             |                                                                       |
|---|-------------------------------------------------------------------|---------------|-----------------------------------------------------------------------|
|   | Default Key Provision                                             | [Enabled]     | Install Factory default Secure                                        |
|   | Enroll All Factory Default Keys<br>Save All Secure Boot Variables |               | Setup Mode.K,KEK,db,dbt,dbx).<br>Change takes effect after<br>reboot. |
| i | Platform Key                                                      |               |                                                                       |
|   | Delete PK                                                         | INSTALLED     |                                                                       |
| ► | Set new PK                                                        |               |                                                                       |
|   | Key Exchange Key                                                  | INSTALLED     |                                                                       |
|   | Delete KEK                                                        |               |                                                                       |
|   | Set new KEK                                                       |               |                                                                       |
| ► | Append KEK                                                        |               |                                                                       |
|   | Authorized Signatures                                             | INSTALLED     | : Select Screen                                                       |
| ► | Delete DB                                                         |               | ↑↓: Select Item                                                       |
|   | Set new DB                                                        |               | Enter: Select                                                         |
|   | Append DB                                                         |               | +/-: Change Opt.                                                      |
|   | Authorized TimeStamps                                             | NOT INSTALLED | F1: General Help                                                      |
|   | Delete DBT                                                        |               | F2: Previous Values                                                   |
|   | Set new DBT                                                       |               | F3: Optimized Defaults                                                |
| ┣ | Append DBT                                                        | THOMATION     | F4: Save & Exit                                                       |
|   | Forbidden Signatures                                              | INSTALLED     | ESC: Exit                                                             |
|   | Delete DBX                                                        |               |                                                                       |
|   | Set new DBX                                                       |               |                                                                       |
|   | Appena DBX                                                        |               |                                                                       |
| 1 |                                                                   |               |                                                                       |

- Default Key Provision
   Options: Disabled / Enabled
- Enroll All Factory Default Keys Options: Press [Enter]
- ✓ Save All Secure Boot Variables Options: Press [Enter]
- ✓ Delete PK
   Options: Press [Enter]
- ✓ Set new PK Options: Press [Enter]
- ✓ Delete KEK Options: Press [Enter]
- ✓ Set new KEK Options: Press [Enter]
- Append KEK
   Options: Press [Enter]
- ✓ Delete DB Options: Press [Enter]
- Set new DB
   Options: Press [Enter]
- Append DB
   Options: Press [Enter]
- ✓ Delete DBT Options: Press [Enter]
- ✓ Set new DBT Options: Press [Enter]
- ✓ Append DBT Options: Press [Enter]
- ✓ Delete DBX Options: Press [Enter]
- ✓ Set new DBX Options: Press [Enter]
- ✓ Append DBX
   Options: Press [Enter]

#### 5.6 Boot

| Main Advanced Chipset Security                                                                                     | BOOT Save & Exit                                                                       |                                                                              |
|----------------------------------------------------------------------------------------------------|----------------------------------------------------------------------------------------|------------------------------------------------------------------------------|
| Boot Configuration<br>Setup Prompt Timeout<br>Bootup NumLock State                                                 | 5<br>[On]                                                                              | Number of 1/10 sec. to wait<br>for setup activation key. 0<br>means no wait. |
| Full Screen Logo<br>Fast Boot<br>VGA Support<br>USB Support<br>PS2 Devices Support<br>NetWork Stack Driver Support | [Enabled]<br>[Enabled]<br>[EFI Driver]<br>[Partial Initial]<br>[Enabled]<br>[Disabled] |                                                                              |
| Boot mode select                                                                                                   | [LEGACY]                                                                               |                                                                              |
| FIXED BOOT ORDER Priorities<br>Boot Option #1                                                                      | [Hard Disk]                                                                            | →: Select Screen<br>↑↓: Select Item                                          |
| Boot Option #2                                                                                                    | [CD/DVD]                                                                               | Enter: Select                                                                |
| Boot Option #3                                                                                                    | [USB Hard Disk]                                                                        | +/-: Change Opt.                                                             |
| Boot Option #5                                                                                                    | [USB Kev]                                                                              | F2. Previous Values                                                          |
| Boot Option #6                                                                                                    | [USB Floppy]                                                                           | F3: Optimized Defaults                                                       |
| Boot Option #7                                                                                                    | [Network]                                                                              | F4: Save & Exit<br>ESC: Exit                                                 |
|                                                                                                    |                                                                                        |                                                                              |
|                                                                                                    |                                                                                        |                                                                              |

Aptio Setup Utility - Copyright (C) 2013 American Megatrends, Inc.

Version 2.16.1242. Copyright (C) 2013 American Megatrends, Inc.

- **Setup Prompt Timeout** ✓ Options: 0...65535 [x 1/10 sec.]
- ✓ Bootup NumLock State Options: On / Off
- ✓ Full Screen Logo Disabled / Enabled Options:
- ✓ Fast Boot Options: **Disabled / Enabled**
- ✓ VGA Support Options: Auto / EFI Driver
- ✓ USB Support Options: Disabled / Full Initial / Partial Initial
- ✓ PS2 Devices Support Options: **Disabled / Enabled**
- ✓ NetWork Stack Driver Support Disabled / Enabled Options:
- ✓ Boot mode select Options: Legacy / UEFI / DUAL
- ✓ Boot Option Priorities Options: Review or change the sequence of available boot devices

#### 5.7 Save & Exit

| Aptio Setup Utility - Copyright (C) 2013 American<br>Main Advanced Chipset Security Boot SAVE & EXIT | Megatrends, Inc.                                                                                                    |
|----------------------------------------------------------------------------------------------------|----------------------------------------------------------------------------------------------------|
| Save Changes and Reset<br>Discard Changes and Reset                                                  | Reset the system after saving the changes.                                                                                                    |
| Restore Optimized Defaults                                                                           |                                                                                                    |
| Boot Override<br>▶ Reset System with ME disable ModeMEUD000                                          |                                                                                                    |
|                                                                                                    | <pre>: Select Screen t1: Select Item Enter: Select +/-: Change Opt. F1: General Help F2: Previous Values F3: Optimized Defaults F4: Save &amp; Exit ESC: Exit</pre> |

Version 2.16.1242. Copyright (C) 2013 American Megatrends, Inc.

- ✓ Save Changes and Reset
   Options: Press [Enter]
- ✓ Discard Changes and Reset Options: Press [Enter]
- Restore Defaults
   Options: Press [Enter]
- ✓ Reset System with ME disable ModeMEUD000 Options: Press [Enter]

#### 5.8 BIOS-Update

If a BIOS update needs to be done, the program "DecdFlash" as well as a bootable medium which contains the newest BIOS version is used for this. It is important, that the program is started from a DOS environment without a virtual memory manager, for example "EMM386.EXE". In case such a memory manager is loaded, the program will stop with an error message.

DescdFlash is a program which provides automatic BIOS updates on any AMI-BIOS boards. All files need to be copied from the .zip-file in another directory.

The system may not be interrupted during the flash process, otherwise the update is stopped and the BIOS is destroyed afterwards.

The program should be started as follows:

#### DecdFlsh BIOS-Filename

After checking the name of the BIOS file and its length the BIOS will be programmed. The flashing takes nearly 75 seconds. The firmware will get updated automatically.

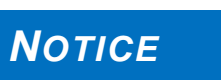

A faulty BIOS-Update process may cause damages on the board! Updating the BIOS in an improper way can render the board unusable. Therefore, you should only update the BIOS if you really need the

changes/corrections which come with the new BIOS version.

Before you proceed to update the BIOS you need to make absolutely sure that you have the right BIOS file which was issued for the exact board and exact board revision that you wish to update. If you try to update the BIOS using the wrong file the board will not start up again.

# 6 Mechanical Drawings

NOTICE

All dimensions are in mil (1 mil = 0,0254 mm)

#### 6.1 PCB: Mounting Holes

A true dimensioned drawing can be found in the PC/104 specification.

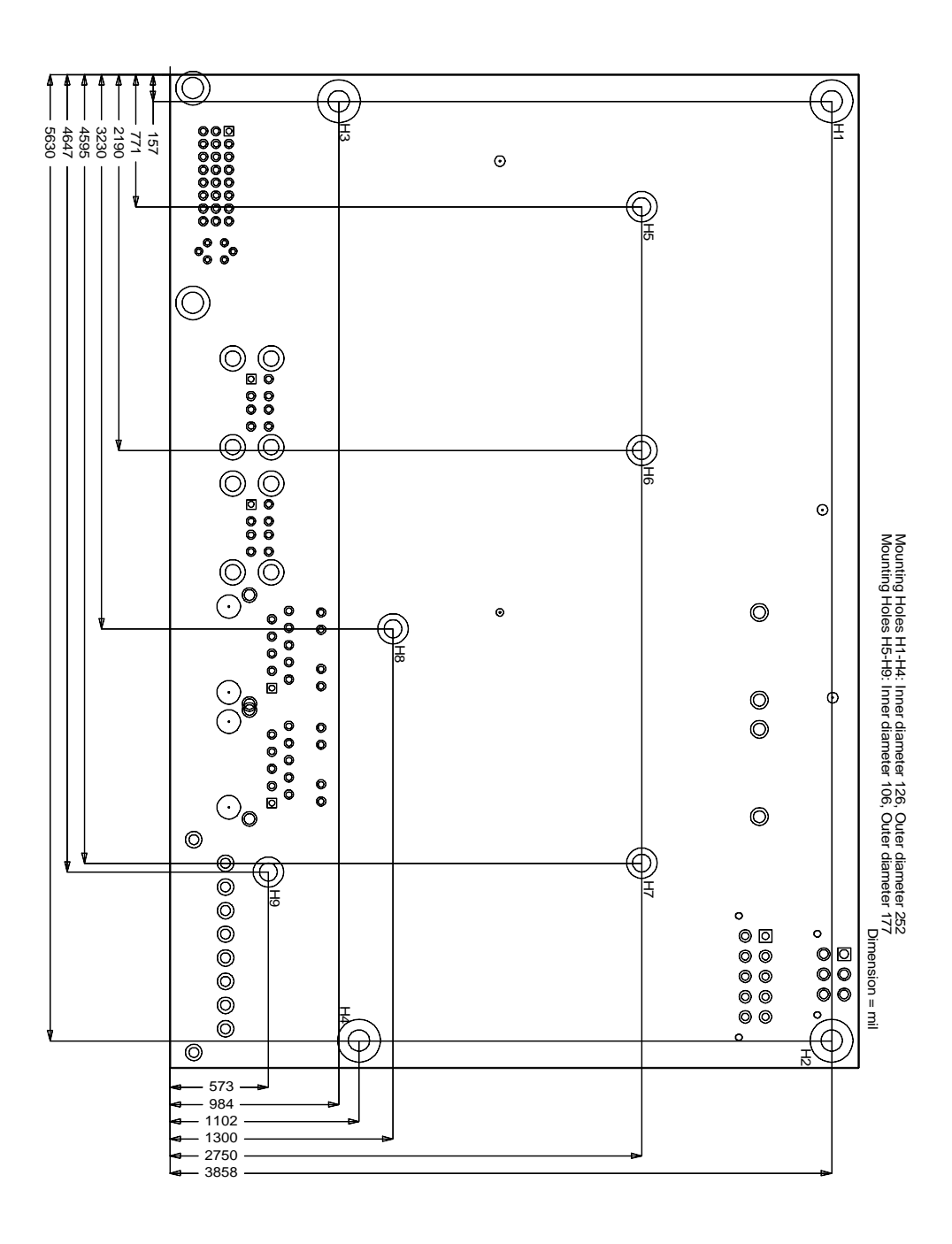

#### 6.2 PCB: Pin 1 Dimensions

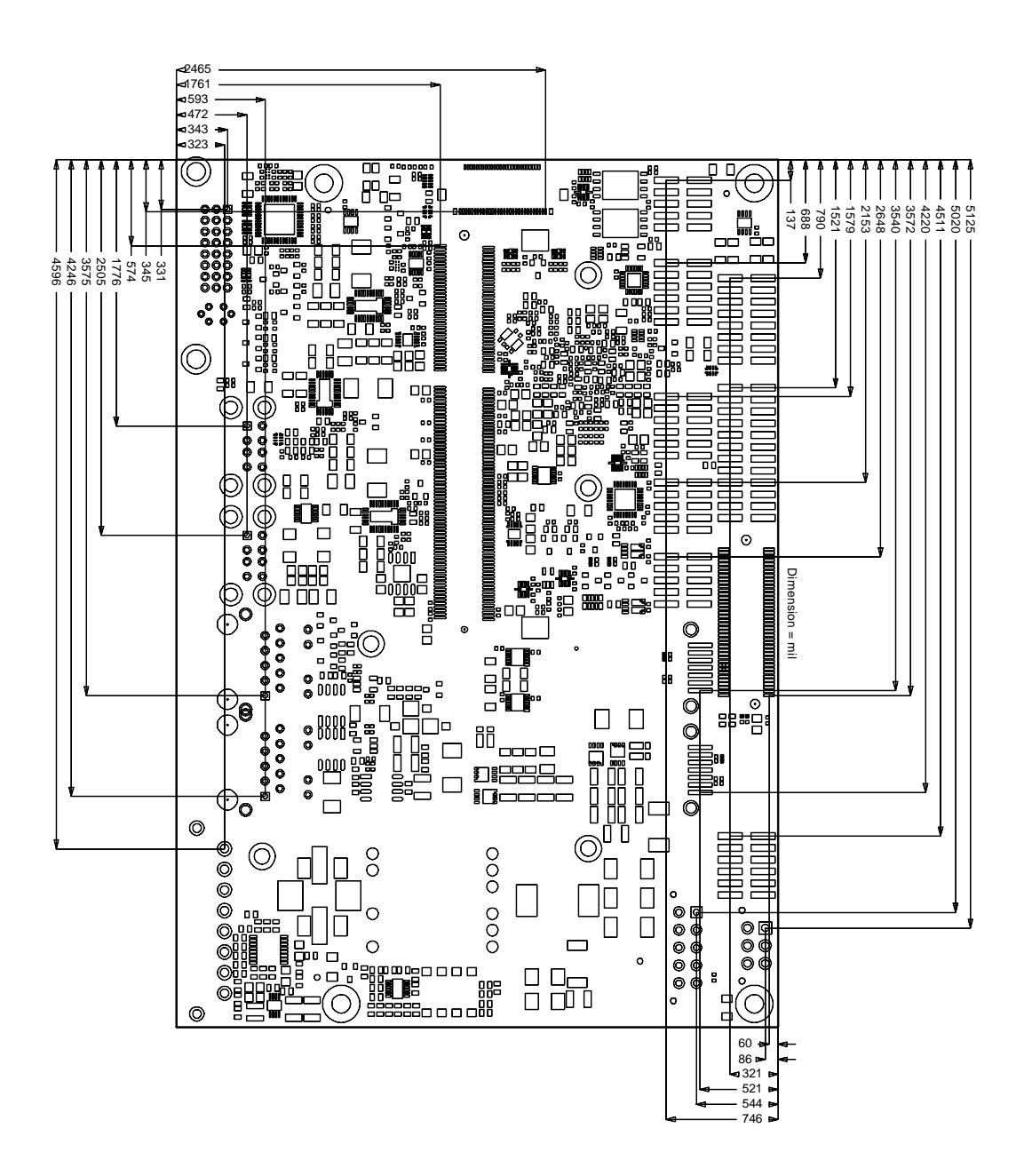

#### 6.3 PCB: Die Center

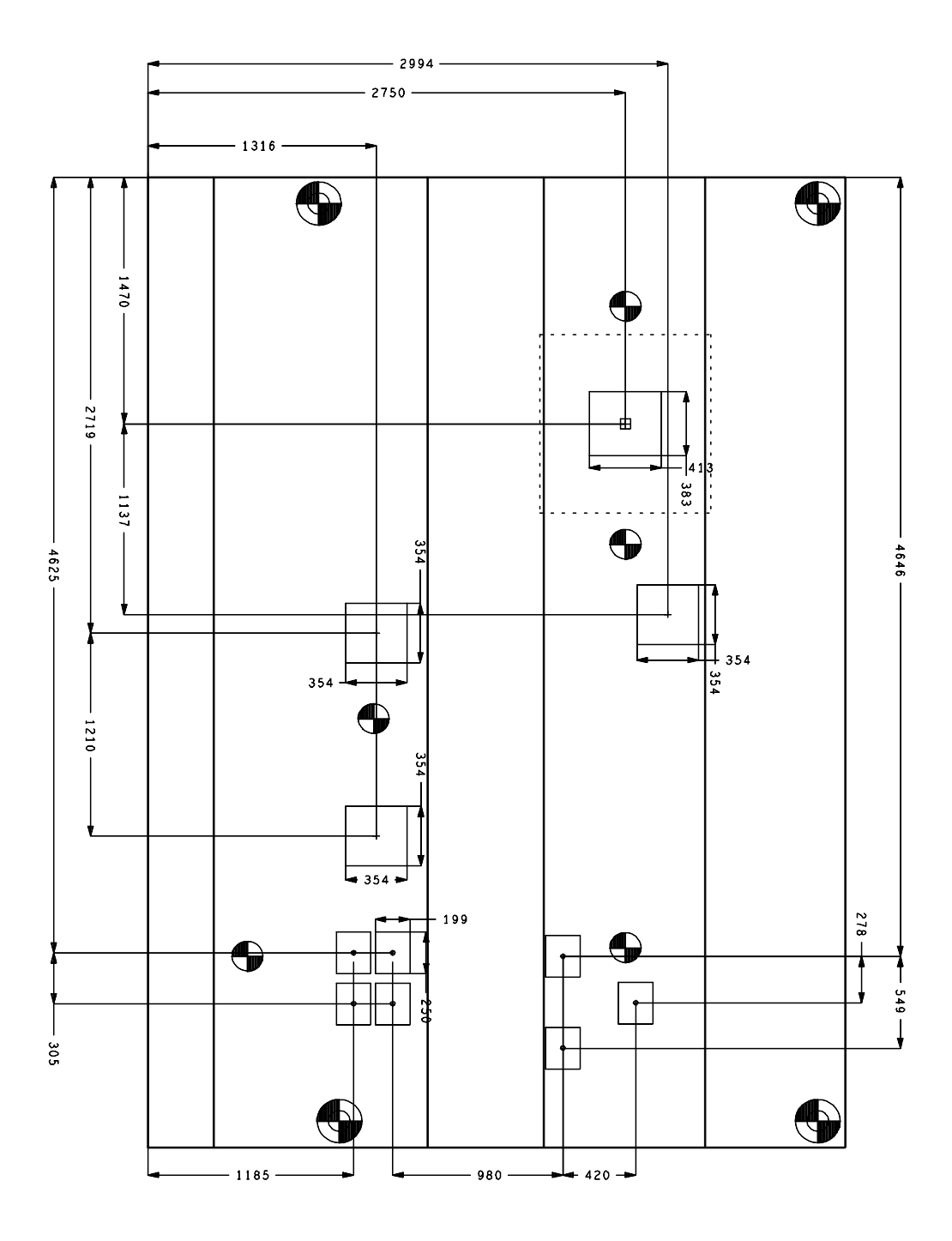

### 6.4 Heat Spreader: Chassis Mount

The figure below includes all hole spacing for each heat spreader available and can be used to aid in mating the heat spreader to a bulkhead or chassis.

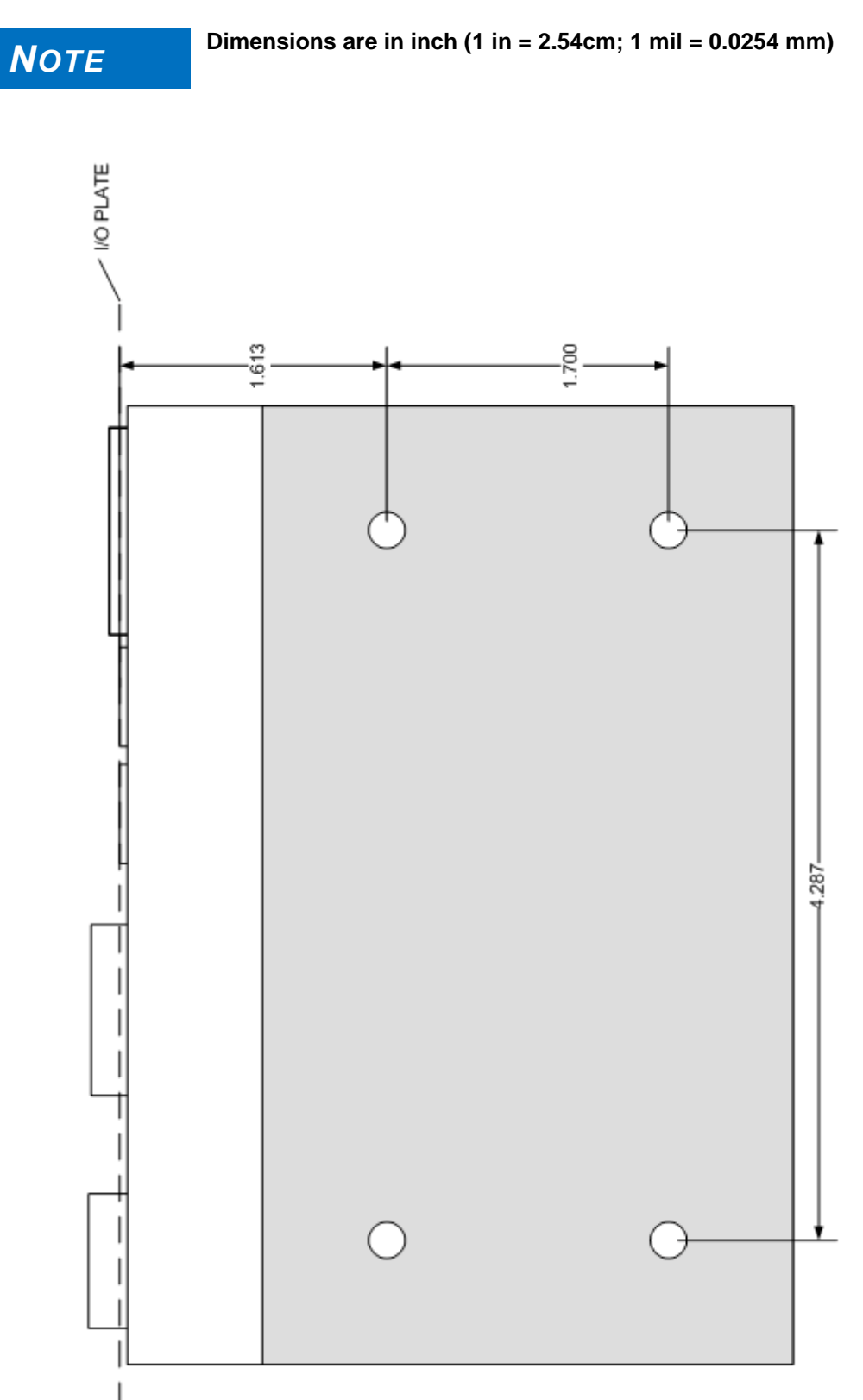

### 7 Technical Data

#### 7.1 Electrical Data

**Power Supply:** 

 Board:
 5 Volt +/- 5% (5 Volt Suspend / 12 Volt Fan)

 RTC:
 >= 3 Volt

Electric Power Consumption:

<= 10μA

#### 7.2 Environmental Conditions

RTC:

| Temperature Range:   |                  |                                                          |
|----------------------|------------------|----------------------------------------------------------|
|                      | Operating:       | -25°C to +70°C (using approved thermal solution)         |
|                      |                  | -40°C up to +85°C (when pre-screened for use with an     |
|                      | approved the     | ermal solution)                                          |
|                      | Storage:         | -40°C up to +85°C                                        |
|                      | Shipping:        | -40°C up to +85°C, for packaged boards                   |
| Temperature Changes: |                  |                                                          |
|                      | Operating:       | 0.5°C per minute, 7.5°C per 30 minutes                   |
|                      | Storage:         | 1.0°C per minute                                         |
|                      | Shipping:        | 1.0°C per minute, for packaged boards                    |
| Relative Humidity:   |                  |                                                          |
|                      | Operating:       | 5% up to 85% (non condensing)                            |
|                      | Storage:         | 5% up to 95% (non condensing)                            |
|                      | Shipping:        | 5% up to 100% (non condensing), for packaged boards      |
| Shock:               |                  |                                                          |
|                      | Operating:       | 150m/s², 6ms                                             |
|                      | Storage:         | 400m/s², 6ms                                             |
|                      | Shipping:        | 400m/s <sup>2</sup> , 6ms, for packaged boards           |
| Vibration:           |                  |                                                          |
|                      | Operating:       | 10 up to 58Hz, 0.075mm amplitude                         |
|                      |                  | 58 up to 500Hz, 10m/s <sup>2</sup>                       |
|                      | Storage:         | 5 up to 9Hz, 3.5mm amplitude                             |
|                      |                  | 9 up to 500Hz, 10m/s <sup>2</sup>                        |
|                      | Shipping:        | 5 up to 9Hz, 3.5mm amplitude                             |
|                      |                  | 9 up to 500Hz, 10m/s², for packaged boards               |
|                      | Shock and vibra  | tion figures pertain to the motherboard alone and do not |
| NOTICE               | include addition | al components such as heat sinks, memory modules,        |

cables etc.

#### 7.3 Thermal Specifications

The board is specified to operate in an environmental temperature range from -25°C to +70°C when using an approved thermal solution, and an extended temperature range of -40°C to +85°C when pre-screened for use with an approved thermal solution.

Maximum die temperature is 100°C. To keep the processor under this threshold an appropriate cooling solution needs to be applied. This solution has to take typical and maximum power consumption into account. The maximum power consumption may be twice as high and should be used as a basis for the cooling concept. Additional controllers may also affect the cooling concept. The power consumption of such components may be comparable to the consumption of the processor.

The board design includes thermal solution mounting points that will provide the best possible thermal interface between die and solution. Since we take thermal solutions seriously we have several advanced, aggressive cooling solutions in our product portfolio. Please contact your sales representative to order or discuss your thermal solution needs.

## NOTICE

The end customer has the responsibility to ensure that the die temperature of the processor does not exceed 100°C. Permanent overheating may destroy the board!

In case the temperature exceeds 100°C the environmental temperature must be reduced. Under certain circumstances sufficient air circulation must be provided.

# I Annex: Post-Codes

During boot, the BIOS generates a sequence of status codes (so-called "POST codes"), which can be viewed using a special output device (POST code card). The meaning of these codes is described in the document "Aptio™ 4.x Status Codes" by American Megatrends®, which can be downloaded from their website http://www.ami.com. The following additional OEM POST codes are generated:

| Code | Description              |
|------|--------------------------|
| 87h  | BIOS-API started         |
| 88h  | PCA9535 started          |
| 89h  | PWRCTRL-Firmware started |

# II Annex: Resources

#### **IO Range**

The used resources depend on setup settings.

The given values are ranges, which are fixed by AT compatibility. Other IO ranges are used, which are dynamically adjusted by Plug & Play BIOS while booting.

| Adress  | Function                      |
|---------|-------------------------------|
| 0-FF    | Reserved IO area of the board |
| 170-17F |                               |
| 1F0-1F7 |                               |
| 278-27F |                               |
| 2E8-2EF |                               |
| 2F8-2FF | COM2                          |
| 370-377 |                               |
| 378-37F |                               |
| 3BC-3BF |                               |
| 3E8-3EF |                               |
| 3F0-3F7 |                               |
| 3F8-3FF | COM1                          |

#### **Memory Range**

The used resources depend on setup settings. If the entire range is clogged through option ROMs, these functions do not work anymore.

| Adress            | Function                              |
|-------------------|---------------------------------------|
| A0000-BFFFF       | VGA-RAM                               |
| 90927000-909277FF | AHCI BIOS / RAID / PXE (if available) |
| FF000000-FFFFFFFF | Intel(R) 82802 Firmwarehub            |

#### Interrupt

The used resources depend on setup settings.

The listed interrupts and their use are given through AT compatibility.

If interrupts must exclusively be available on the ISA side, they have to be reserved through the BIOS setup. The exclusivity is not given and not possible on the PCI side.

| Adress   | Function      |
|----------|---------------|
| IRQ0     | Timer         |
| IRQ1     | PS/2 Keyboard |
| IRQ2 (8) |               |
| IRQ3     | COM2          |
| IRQ4     | COM1          |
| IRQ5     |               |
| IRQ6     |               |
| IRQ7     |               |
| IRQ8     | RTC           |
| IRQ9     |               |
| IRQ10    |               |
| IRQ11    |               |
| IRQ12    |               |
| IRQ13    |               |
| IRQ14    |               |
| IRQ15    |               |

#### **PCI** Devices

All listed PCI devices exist on the board. Some PCI devices or functions of devices may be disabled in the BIOS setup. Once a device is disabled other devices may get PCI bus numbers different from the ones listed in the table.

| AD | INTA | REQ | Bus | Dev. | Fkt. | Kontroller / Slot              |
|----|------|-----|-----|------|------|--------------------------------|
|    | -    | -   | 0   | 0    | 0    | Host Bridge ID0F00h            |
|    | A    | -   | 0   | 2    | 0    | VGA Graphics ID0F31h           |
|    | A    | -   | 0   | 18   | 0    | SD Host Control (DMA) ID0F16h  |
|    | A    | -   | 0   | 19   | 0    | SATA (AHCI 1.0) ID0F23h        |
|    | A    | -   | 0   | 20   | 0    | XHCI Controller ID0F35h        |
|    | A    | -   | 0   | 27   | 0    | HD Audio ID0F04h               |
|    | A    | -   | 0   | 28   | 0    | PCI Express Port 1 ID0F48h     |
|    | В    | -   | 0   | 28   | 1    | PCI Express Port 2 ID0F4Ah     |
|    | С    | -   | 0   | 28   | 2    | PCI Express Port 3 ID0F4Ch     |
|    | D    | -   | 0   | 28   | 3    | PCI Express Port 4 ID0F4Eh     |
|    | -    | -   | 0   | 31   | 0    | ISA Bridge ID0F1Ch             |
|    | В    | -   | 0   | 31   | 3    | SMBus Interface ID0F12h        |
|    | A    | -   | 1   | 0    | 0    | Ethernet Controller x1 ID1533h |
|    | A    | -   | 2   | 0    | 0    | Ethernet Controller x1 ID1533h |
|    | A    | -   | 3   | 0    | 0    | Ethernet Controller x1 ID1533h |

#### **SMB** Devices

The following table contains all reserved SM-Bus device addresses in 8-bit notation. Note that external devices must not use any of these addresses even if the component mentioned in the table is not present on the motherboard.

| Address | Function                   |
|---------|----------------------------|
| 10-11   | Standard slave address     |
| 40-41   | GPIO                       |
| 60-61   | BIOS internal              |
| 70-73   | POST code output           |
| 88-89   | BIOS-defined slave address |
| A0-A1   | DIMM 1                     |
| A2-A3   | DIMM 2                     |
| A4-AF   | BIOS internal              |
| B0-BF   | BIOS internal              |
| D2-D3   | Clock                      |